# University of North Carolina System Office

Category: Guide <u>Military Prior Learning How To Implementation Guide</u> Release: 1.0.0 Modified: 12/01/2023

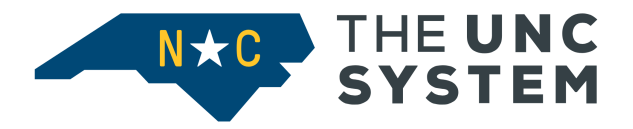

#### **CONFIDENTIAL BUSINESS INFORMATION**

This documentation is proprietary information of UNC System Office and is not to be copied, reproduced, lent or disposed of, nor used for any purpose other than that for which it is specifically provided without the written permission of UNC System Office Information Technology.

Prepared For: UNC Banner Institutions

Prepared By: UNC System Office 223 South West Street Suite 1700 Raleigh, NC 27603 United States of America

## **Table of Contents**

| Introduction                                                                                | 3  |
|---------------------------------------------------------------------------------------------|----|
| Supporting Resources                                                                        | 3  |
| Uniformly Awarding Credit for Military Prior Learning                                       | 4  |
| I. Enter Military Course Equivalency Rules into the Campus ERP:                             | 4  |
| How to Record Military Prior Learning Course Equivalency Rules into Banner                  | 4  |
| A. Create Source Code for Military Branches                                                 | 4  |
| B. Create the Military Branch Transcript Grades in SHATGRD                                  | 8  |
| C. Enter the Military Branch Training & Experiences into either SHATATC or SHATATR          | 9  |
| f. The Subject, Course, and Title fields have Prescribed Formatting/Naming Convention:      | 9  |
| D. Utilize the Course Attribute, Description, and Course Comments Fields                    | 12 |
| E. Utilize Group & Primary Fields for Military Training/Experience with Multiple Components | 13 |
| F. Enter Military Training/Experience Course Equivalency Rules in SHATATR                   | 13 |
| G. View Course Equivalency Rules Entered into Banner                                        | 14 |
| Appendices                                                                                  | 16 |
| Appendix A: Example JST                                                                     | 16 |
| Appendix B: Example Banner Academic Transcript                                              | 22 |
| Appendix C: Banner Academic Transcript Information in the Student Data Mart                 | 23 |

## Change Log

| Release # | Change Date | Author       | Change Description                                            |
|-----------|-------------|--------------|---------------------------------------------------------------|
| 1.0.0     | 3/14/2023   | Karen Boulas | Initial Version                                               |
| 1.0.0     | 4/11/2023   | Karen Boulas | Updated Course field standard format for military experiences |
| 1.0.0     | 12/01/2023  | Karen Boulas | Updated the example JST in Appendix A                         |

## Introduction

The University of North Carolina System has policy Section 3 of Session Law 2014-67 the Policy on Military Student Success 700.7.1 regulation 700.7.2[R] - Awarding Credit for Military Training or Experience.

• https://www.northcarolina.edu/apps/policy/index.php?tab=policy\_manual

In accordance with Statute SB 761 and Policy Section 3 of Session Law 2014-67 the Policy on Military Student Success 700.7.1 regulation 700.7.2 - The University of North Carolina System is statutorily required to "implement a uniform system of granting course credits to all students enrolled in constituent institutions of The University of North Carolina... based on the students' military training or experience. The plan shall include the process for the transfer of course credits between constituent institutions and community colleges when course credit has been granted by any institution or community college based upon military training or experience."

The UNC System Office has developed an implementation guide to align all institutions and their offices to bring us in compliance with the statute. The implementation highlights requirements for entering course equivalency rules for military experiences into your Student Information System, to have a uniform system for granting course credits to all students, based on military training and experiences.

Supporting Resources

Submit a help ticket to <u>banner-support@northcarolina.edu</u> with questions.

## **Uniformly Awarding Credit for Military Prior Learning**

Entering military equivalencies rules into the campus Enterprise Resource Planning software (ERP) is the same as you did for entering Common Number System (CNS) course equivalency rules. To ensure we can pull data from all campuses, here is a summary of some things we want to do consistently.

#### I. Enter Military Course Equivalency Rules into the Campus ERP:

- A. Create a separate Banner Source code for each branch of the military.
- B. Crosswalk the campus Source/Background Institution code to the Student Data Mart (SDM) military FICE codes in SDM dimension FICE FICE Code.
- C. Maintain course equivalency rules for military training/experiences by military branch.
- D. Use an agreed upon format for entering the military training/experience subject, course, and title into the ERP.
- E. If the military training/experience consists of multiple trainings, put each training into the ERP as a separate training and then link all the training together.
- F. Use the Joint Services Transcript (JST) produced by the Defense Activity for Non-Traditional Education Support (DANTES) as an official record of a student's military training.
  - 1. Enter the student's military training and experiences under their branch of service.
    - a) The branch can be located in the seal of the JST.
  - 2. A Community College of the Air Force (CCAF) transcript does not go through the Military Faculty Review Panel and can go through a campus' normal transfer credit process.

## How to Record Military Prior Learning Course Equivalency Rules into Banner

This "How To" implementation guide provides some best practices. The best practice recommendations may not work for campuses that have customizations in their Enterprise Resource Planning software (ERP). In those cases where customizations exist, the best practices are just recommendations and campuses can use their customizations for compliance with the 700.7.2[R].

#### A. Create Source Code for Military Branches

1. In STVSBGI - Source/Background Institution Code Validation Page create a code for each of the military branches if one doesn't exist already.

| SOURCE/BACK       | ROUND INSTITUT     | ION CODE VALIDATION            |           |                     |                       | Mast                              | er 🏟 Sett | ings 🖪 Ir | nsert 🗧 Delete | Сору      | 🕈 Filte  |
|-------------------|--------------------|--------------------------------|-----------|---------------------|-----------------------|-----------------------------------|-----------|-----------|----------------|-----------|----------|
| Active filters:   | Source or Bac      | kground Institution: 999% 🖨    | Source In | ndicator: uncl      | hecked 🗢              | <u>Clear All</u>                  |           |           |                | Filter Ag | gain     |
| Source or Backgro | ound Institution * | Description *                  | Type *    | Source<br>Indicator | Admissions<br>Request | Admissions Request<br>Description | Electro   | FICE      | Voice Response | Message N | lumber   |
| 999002            |                    | Nevada Regional Tech Ctr       | College   |                     | CLT1                  | College Transcript                |           | 014134    |                |           |          |
| 999501            |                    | US Air Force                   | College   |                     | CLT1                  | College Transcript                |           | 999501    |                |           |          |
| 999502            |                    | US Army                        | College   |                     | CLT1                  | College Transcript                |           | 999502    |                |           |          |
| 999503            |                    | US Coast Guard                 | College   |                     | CLT1                  | College Transcript                |           | 999503    |                |           |          |
| 999504            |                    | US Marine Corps                | College   |                     | CLT1                  | College Transcript                |           | 999504    |                |           |          |
| 999505            |                    | US Navy                        | College   |                     | CLT1                  | College Transcript                |           | 999505    |                |           |          |
| 999506            |                    | Air University                 | College   |                     | CLT1                  | College Transcript                |           | 001001    |                |           |          |
| 999510            |                    | A. T. Still Univ. of Health Sc | College   | $\checkmark$        | CLT1                  | College Transcript                |           | 002477    |                |           |          |
| 999600            |                    | National Geospatial Intelligen | College   | $\checkmark$        | CLT1                  | College Transcript                |           | 999996    |                |           |          |
| 999901            |                    | Beta Tech-Richmond Campus      | College   |                     | CLT1                  | College Transcript                |           | 031264    |                |           |          |
| 999902            |                    | Lone Star College System       | College   | $\checkmark$        | CLT1                  | College Transcript                |           | 011145    |                |           |          |
| 999903            |                    | Dushanbe Medical College       | College   | $\checkmark$        | CLT1                  | College Transcript                |           | 999998    |                |           |          |
| 999904            |                    | Messenger College              | College   | $\checkmark$        | CLT1                  | College Transcript                |           | 030926    |                |           |          |
|                   |                    | Der Dere                       |           |                     |                       |                                   |           |           |                | Pagar     | d 1 of 5 |

- 2. Crosswalk the campus Source/Background Institution code to the SDM military FICE codes in SDM dimension FICE FICE Code.
  - a. Here are the SDM Military FICE Codes:

| FICE ,T | Name 🗸          | Description 🗸   | Status - | Fice High Degree Desc 🗸 |
|---------|-----------------|-----------------|----------|-------------------------|
| 999501  | US Air Force    | US Air Force    | А        | Unclassified            |
| 999502  | US Army         | US Army         | Α        | Unclassified            |
| 999503  | US Coast Guard  | US Coast Guard  | Α        | Unclassified            |
| 999504  | US Marine Corps | US Marine Corps | Α        | Unclassified            |
| 999505  | US Navy         | US Navy         | А        | Unclassified            |
| 999506  | US Space Force  | US Space Force  | А        | Unclassified            |

- 3. Use GTVSDAX Crosswalk Validation page group code UNCOSTVSBGI for the crosswalks
  - a. GTVSDAX Crosswalk Information:
    - i. Internal Code = Campus Source code from STVSBGI
    - ii. External Code = FICE code from SDM dimension FICE
    - iii. Group Code = UNCOSTVSBGI
    - iv. Description = Military Branch FICE
    - v. Translation Code = can be left null
    - vi. Conception Code = can be left null

| Internal        |               |                  |              |
|-----------------|---------------|------------------|--------------|
| Code *          | 990496        | Concept          |              |
| Sequence        |               | Translation Code |              |
| Group *         | UNCOSTVSBGI   | Reporting Date   |              |
| External Code * | 999505        | Sys *            | •••          |
| Description *   | U S Navy FICE |                  | Sys Required |

- 4. Set up each military branch source code in SOABGTA Transfer Articulation Institution.
  - a. Fill in at least the required field of Level.
    - If Transfer Institution Level codes have not been created yet in STVTLVL - Transfer Institution Level Validation page, it is recommended to use the same codes that are being used in STVLEVL - Level Code Validation page.
      - X @ ellucian Transfer Level Code Validation STVTLVL 9.3 (GADEV1) ▼ TRANSFER LEVEL CODE VALIDATION Code \* Description \* 01 Undergraduate 02 Graduate 03 Adult Education 04 First Professional 05 Doctoral 06 High School **I I** of 1 **I I** 10 v Per Page
    - ii. Separate codes do not need to be created. Using the same level code makes manual entry of the incoming transcript on SHATAEQ Transfer Articulation Evaluation page easier.

| 🗙 🕜 ellucia               | n Level Code Validation STVLEVL 9.3 (GADEV1) |  |  |  |  |  |
|---------------------------|----------------------------------------------|--|--|--|--|--|
| + LEVEL CODE VALIDATION   |                                              |  |  |  |  |  |
| Level Code *              | Description *                                |  |  |  |  |  |
| 00                        | Undeclared                                   |  |  |  |  |  |
| AA                        | Associate                                    |  |  |  |  |  |
| CE                        | Continuing Education                         |  |  |  |  |  |
| CR                        | Credit                                       |  |  |  |  |  |
| D                         | Doctoral                                     |  |  |  |  |  |
| G                         | Graduate                                     |  |  |  |  |  |
| G1                        | Previous Graduate                            |  |  |  |  |  |
| G2                        | Previous Graduate                            |  |  |  |  |  |
| G3                        | Previous Graduate                            |  |  |  |  |  |
| U                         | Undergraduate                                |  |  |  |  |  |
| U1                        | Previous Undergraduate                       |  |  |  |  |  |
| U2 Previous Undergraduate |                                              |  |  |  |  |  |
| U3                        | Previous Undergraduate                       |  |  |  |  |  |
| 📕 🖣 🗍 of 1                | 20 v Per Page                                |  |  |  |  |  |

- b. The Calendar Type and Multiplier field is used to automate converting the military training weight into semester credit hour.
  - i. This field can be left blank but the recommendation is to use the campuses Semester to Semester code from the STVCALD Transfer Articulation Calendar Type page because it is the best fit.

| 🗙 🕜 ellucian        | Transfer Articulation | Institution SOAB | GTA 9.3.28 (GADEV | (1) 🔒                    | ADD 🖺 RETRIEVE | 🗸 RELATED     | 🗱 TOOLS       | Ļ   |
|---------------------|-----------------------|------------------|-------------------|--------------------------|----------------|---------------|---------------|-----|
| Institution: 999504 | S Marine Corps Terr   | n: 201520        | Transfer Articu   | ulation Calendar Type (S | TVCALD)        |               | 3             |     |
|                     | N                     |                  |                   |                          |                |               |               | ər  |
| From Term           | 201520                |                  | Criteria          |                          |                |               |               | - [ |
| Highest Degree      | U ••• Unkno           | wn               | Code              | Description              | Multiplier     | ACTIVITY DATE |               | ١Ē  |
| Level Offered       |                       |                  | QTRS              | Quarter to Semester      | 0.667          | 10/21/2004    |               |     |
| Acceptance Practice | CRA ••• Credit        | Accepted         | SEMQ              | Semester to Quarter      | 1.5            | 5 10/21/2004  |               | 1   |
| Calendar Type and   | SSEM Stratg           | ht Semester      | SQTR              | Straight Quater          | 1              | 10/21/2004    |               |     |
| Multiplier          |                       |                  | SSEM              | Stratght Semester        | 1              | 10/21/2004    |               |     |
| TRANSFER LEVELS     |                       |                  |                   |                          |                |               |               | ər  |
| From Term           | 201520                |                  |                   |                          |                |               |               | I.  |
| Level *             | Description           | ı                |                   | of 1 🕨 🔪 10 🗸            | Per Page       |               | Record 1 of 4 | 4   |
| 01                  | Undergra              | duate            |                   |                          |                |               |               | ۰.  |
| 📕 ┥ 🗍 of 1 🕨        | 10 v P                | er Page          |                   |                          |                |               |               | 1   |
|                     |                       |                  |                   |                          |                | Cancel        | ок            |     |
| <b>⊼ ⊻</b>          |                       |                  |                   |                          |                |               | S             | AVE |

#### Example SOAGBTA:

| 🗙 🥝 ellucian Tra            | Insfer Articulation Inst      | itution SOABGTA   | <mark>9</mark> .3.28 (G | ADEV1)                 |                     | ÷.           |              | A 3       | ÷ 4         |
|-----------------------------|-------------------------------|-------------------|-------------------------|------------------------|---------------------|--------------|--------------|-----------|-------------|
| Institution: 999502 US An   | my Term: 000000               |                   |                         |                        |                     |              | (            | Start     | Over        |
| GENERAL INFORMATION         |                               |                   |                         |                        |                     | 🕂 Insert     | E Delete     | Г Сору    | 👻 Filt      |
| From Term 00                | 0000                          |                   | [                       | Maintenance            |                     | To Term      | 201520       | )         |             |
| Highest Degree U            | ••• Unknown                   |                   |                         | Acceptance Authority   | ••                  | •            |              |           |             |
| Level Offered               |                               |                   |                         |                        |                     | _            |              |           |             |
| Acceptance Practice CF      | A Credit Acc                  | epted             |                         | Reported By            |                     |              |              |           |             |
| Calendar Type and SS        | EM ••• Stratght Se            | emester           | 1                       | Reported Information   |                     |              |              |           |             |
| Multiplier                  |                               |                   |                         |                        |                     |              |              |           |             |
| TRANSFER LEVELS             |                               |                   |                         | 🗆 Master               | Settings            | 🖶 Insert     | Delete       | 🖪 Сору    | 👻 Filt      |
| From Term 00                | 0000                          | _                 |                         | Maintenance            |                     | To Term      | 201520       | )         |             |
| Level *                     | Description                   |                   |                         |                        |                     |              |              |           |             |
| 01                          | Undergraduate                 |                   |                         |                        |                     |              |              |           |             |
| 02                          | Graduate                      |                   |                         |                        |                     |              |              |           |             |
| 🖌 🛋 1 of 1 🕨 🕅              | 10 V Per F                    | 'age              |                         |                        |                     |              |              | Red       | ord 2 of    |
|                             |                               |                   |                         |                        |                     |              |              |           |             |
|                             |                               |                   |                         |                        |                     |              |              |           | SAV         |
|                             |                               |                   |                         |                        |                     |              | -            |           |             |
| X (2) ellucian Transfer     | r Articulation Institution SC | DABGTA 9.3.28 (GA | ADEV1)                  |                        | ADD                 | RETRIEVE     | RELATE       | id 🏘 To   | IOLS 1      |
| Institution: 999502 US Army | Term: 000000                  |                   |                         |                        |                     |              |              | Sta       | rt Over     |
| INSTITUTION ACCREDITATION   |                               |                   |                         |                        | 🗆 Master 🏼 🏚 S      | ettings 🚦 In | sert 📮 Delei | te 📲 Copy | 👻 Filte     |
| From Term 000000            |                               |                   | <b>2</b> N              | laintenance            |                     | To Term      | 999999       |           |             |
| Accreditation * Des         | cription                      |                   |                         | Institution Accreditat | ion Date            |              |              |           |             |
|                             | 10 Det Dege                   |                   |                         |                        |                     |              |              | Po        | ord 1 of 1  |
| TRANSFER ARTICULATION INST  |                               |                   |                         |                        | ⊡ Master <b>क</b> S | ettinas 🖪 In | sert 🗖 Delei | te Copy   | Filte       |
| From Term 000000            |                               |                   | <b>≜</b> №              | laintenance            |                     | To Term      | 999999       |           |             |
| Program Accreditation *     |                               | Description       |                         |                        |                     |              |              |           |             |
|                             |                               |                   |                         |                        |                     |              |              |           |             |
| 1 of 1 🕨                    | 10 v Per Page                 |                   |                         |                        |                     |              |              | Re        | cord 1 of 1 |
| COMMENTS                    |                               |                   |                         |                        | 🗆 Master 🏼 🏟 S      | ettings 🚦 In | sert 📘 Delei | te 📲 Copy | 👻 Filte     |
| From Term 000000            |                               |                   | <b>2</b> N              | laintenance            |                     | To Term      | 999999       |           |             |
| Comments                    |                               |                   |                         |                        |                     |              |              |           |             |
| 1 of 1                      | 10 v Per Page                 |                   |                         |                        |                     | Recor        | d 1 of 1     |           |             |
|                             |                               |                   |                         |                        |                     |              |              |           |             |
|                             |                               |                   |                         |                        |                     |              |              |           |             |
|                             |                               |                   |                         |                        |                     |              |              |           | SAV         |

#### B. Create the Military Branch Transcript Grades in SHATGRD

- a. The Banner SHATGRD Transfer Grade Code Maintenance page was designed to capture all the grades that will appear on an incoming transcript inorder to be able to automate the transfer evaluation process.
- b. The Joint Services Transcript (JST) does not include grades for either military courses or military experiences.
- c. The recommendation is to enter in a placeholder grade in SHATGRD.
  - i. The campuses transfer grade or passing grade from SHAGRDE Grade Code Maintenance page are good options to select from.
  - ii. If using a placeholder grade, this placeholder grade would be used for the Minimum Grade field in SHATATC/SHATATR.

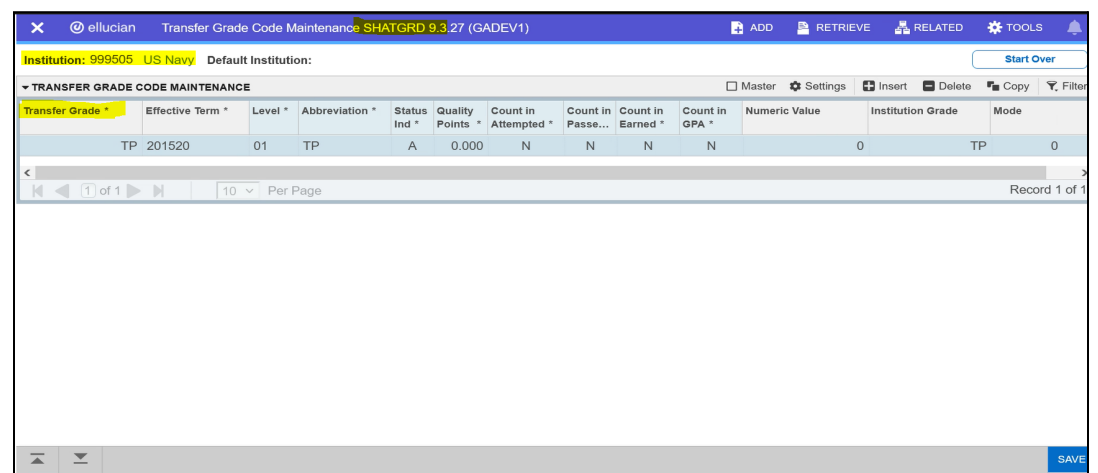

- d. This page has an **Effective Term** field to allow a campus to keep up with the military branches changes in grading policies.
  - i. If entering an Effective Term for the first time, pick the term your campus implemented Banner.
    - 1. This allows a campus to use Banner's automated transfer articulation functionality.
    - 2. It makes data entry of the equivalent courses' titles easier.
      - a. If the course is an active course in Banner, the course title defaults in.
  - ii. Then you can create new Effective Terms as needed in the future.

| × Ø ellucian                                                                                                    | Transfer Grade   | e Code N | laintenance SHA | TGRD            | <mark>9.</mark> 3.27 (G/ | ADEV1)                  |                   |                      | 4                 | ADD 🖹 RETRIE      | VE 🛔 RE     | ELATED | 🇱 TOOLS | , the second second sec |
|----------------------------------------------------------------------------------------------------|------------------|----------|-----------------|-----------------|--------------------------|-------------------------|-------------------|----------------------|-------------------|-------------------|-------------|--------|---------|----------------------------------------------------------------------------------------------------|
| Institution: 999504                                                                                                    | US Marine Corps  | Default  | Institution:    |                 |                          |                         |                   |                      |                   |                   |             |        | Start O | /er                                                                                                    |
| - TRANSFER GRADE C                                                                                                    | ODE MAINTENANCE  |          |                 |                 |                          |                         |                   |                      |                   | Master 🏟 Settings | Insert      | Delete | Сору    | 👻 Filter                                                                                                    |
| Transfer Grade *                                                                                                    | Effective Term * | Level *  | Abbreviation *  | Status<br>Ind * | Quality<br>Points *      | Count in<br>Attempted * | Count in<br>Passe | Count in<br>Earned * | Count in<br>GPA * | Numeric Value     | Institution | Grade  | Mode    |                                                                                                    |
| A                                                                                                    | 201520           | 01       | TP              | А               | 0.000                    | Y                       | Y                 | Y                    | N                 |                   | 2           | TP     |         | 0                                                                                                    |
| В                                                                                                    | 201520           | 01       | TP              | Α               | 0.000                    | Y                       | Y                 | Y                    | N                 |                   | 2           | TP     |         | 0                                                                                                    |
| С                                                                                                    | 201520           | 01       | TP              | Α               | 0.000                    | Y                       | Y                 | Y                    | N                 |                   | 2           | TP     |         | 0                                                                                                    |
| TP                                                                                                    | 201520           | 01       | TP              | Α               | 0.000                    | Ν                       | Ν                 | Ν                    | Ν                 |                   | 2           | TP     |         | 0                                                                                                    |
| C     201220     01     TP     A     0.000     N     N     N     N     2     TP     0       TP     201520     01     TP     A     0.000     N     N     N     N     2     TP     0       Image: C     201520     01     TP     A     0.000     N     N     N     N     2     TP     0       Image: C     201520     01     TP     A     0.000     N     N     N     N     2     TP     0       Image: C     201520     01     TP     A     0.000     N     N     N     N     2     TP     0       Image: C     201520     10     Per Page     Record 1 of 4     Record 1 of 4 |                  |          |                 |                 |                          |                         |                   |                      |                   |                   |             |        |         |                                                                                                    |
|                                                                                                    |                  |          |                 |                 |                          |                         |                   |                      |                   |                   |             |        |         | SAVE                                                                                                    |

#### C. Enter the Military Branch Training & Experiences into either SHATATC or SHATATR

- a. Enter the student's military training and experiences under their branch of service.
  - i. The branch can be located in the seal of the JST.
- b. SHATATC Transfer Institution Catalog Entry page allows for the creation and maintenance of the sending institution's catalog information. SHATATR - Transfer Course Articulation page allows for the creation and maintenance of both the transfer course information and the equivalent course data.
  - i. Either page can be used for data entry.
  - ii. If you are just entering in the military branches military courses and experiences, you can use SHATATC or SHATATR.
    - 1. There is no benefit to using one over the other. It is strictly a display preference.
  - iii. If you are entering in the equivalent course data, SHATATR has to be used.
- c. It is best practice not to tie transfer equivalency rules to a campus program code.
  - i. Not tying rules to program code eliminates the need to reevaluate a student's JST if the student changes programs.
- d. In the key block section, Enter in the Military Branch Institution code and Go into the page.

| X     | ellucian         | Transfer Institution Catalog Entry SHATATC 9.3.26 (GADEV1)                                | 🔒 ADD               | Retrieve           | RELATED | 🌞 TOOLS | ¢ |
|-------|------------------|-------------------------------------------------------------------------------------------|---------------------|--------------------|---------|---------|---|
|       | Institution:     | 099502 US Army Program:                                                                   |                     | •••                |         | Go      |   |
| Defa  | ult Institution: | •••                                                                                       |                     |                    |         |         |   |
| Get S | tarted: Complet  | e the fields above and click Go. To search by name, press TAB from an ID field, enter you | ur search criteria, | , and then press E | ENTER.  |         |   |

- e. Enter in at minimum the required fields in the SHATATC/SHATATR page.
  - i. It is recommended to enter in the sending training/experience credits along with the Minimum Grade needed to be awarded credit.
    - 1. This information is used in the automated transfer credit evaluation process.

#### f. The Subject, Course, and Title fields have Prescribed Formatting/Naming Convention:

#### Military Courses Military ACE Identifier Dates Taken ACE **Course Title** Course ID Credit Recommendation Level Location-Description-Credit Areas ⇒ 750-BT 16-JUL-1996 AR-2201-0399 V01 **Basic Combat Training:** Upon completion of the course, the recruit will be able to demonstrate general knowledge of military organization and culture, mastery of individual and group combat skills including marksmanship and first aid, achievement of minimal physical conditioning standards, and application of basic safety and living skills in an outdoor environment. · First Aid 1 SH L L Marksmanship 1 SH · Outdoor Skills Practicum 1 SH L L · Personal Physical Conditioning 1 SH (10/00)(10/00)

#### Example JST Military Course:

#### **Example JST Military Experience:**

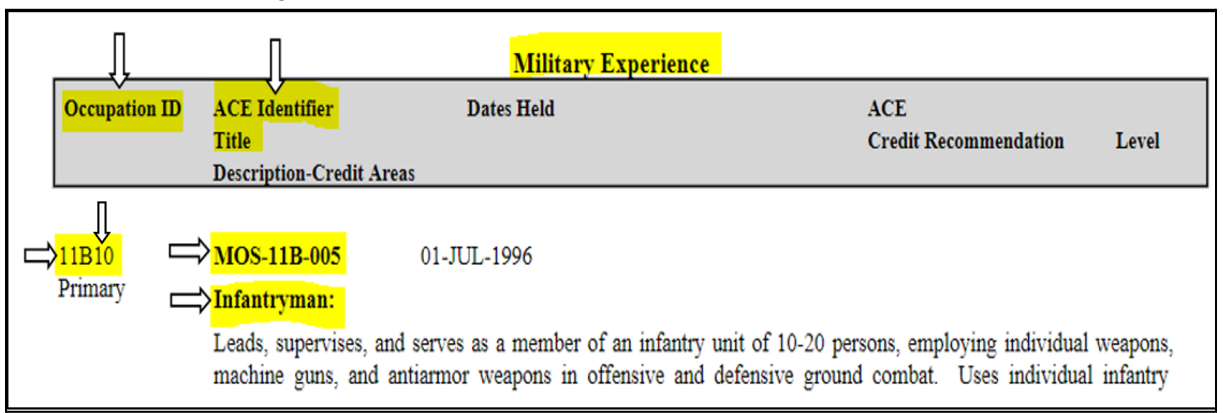

| Banner Field | JST Field                                                   | Format                                                                                                    |
|--------------|-------------------------------------------------------------|----------------------------------------------------------------------------------------------------|
| Subject      | The prefix of the ACE Identifier                            | -The ACE Identifier's 2-letter prefix that designates the<br>military service:<br>AF - Air Force<br>AR - Army<br>CG - Coast Guard<br>DD - Department of Defense<br>MC - Marine Corps<br>NV - Navy<br>-Include only the 2 character ACE Identifier prefix<br>-Letters should be capitalized<br>This is the Banner default<br>-Examples: AR-2201-0399 V01 = AR<br>MOS-11B-005 = MOS                                                                                                    |
| Course       | The digits<br>course identifier<br>of the ACE<br>Identifier | -Enter in the digits from the ACE ID that follows<br>the 2 character prefix for trainings and 3<br>characters for experiences<br>-You can leave out any hyphens<br>-Include the version number if the ACE ID has a<br>version number<br>-Leave out space before the version number<br>-Letters should be capitalized<br>-This is the Banner default<br>-Examples: AR-2201-0399 V01 = 22010399V01<br>MOS-11B-005 = 11B005<br>-For military experiences add the 2 digit Occupation ID<br>suffix to the end of the ACE ID digits<br>-Example:<br><u>ACE ID</u> Occupation ID Course Field<br>* MOS-11B-005 11B10 11B00510<br>* MOS-11B-005 11B20 11B00520<br>* MOS-11B-005 11B30 11B00530<br><b>Note:</b> If the military experience does not have an ACE<br>ID and the campus wants to enter in an equivalency<br>rule, enter in the Occupation ID |

| Banner Field | JST Field                | Format                                                                                                    |
|--------------|--------------------------|----------------------------------------------------------------------------------------------------|
| Title        | Course Title or<br>Title | <ul> <li>-Use the Course Title for Military trainings</li> <li>-Use the Title for Military experiences</li> <li>-Spell out name where possible</li> <li>-Use standard abbreviations where necessary</li> <li>-Mixed case is recommended</li> <li>-Examples: Basic Combat Training<br/>Infantryman</li> </ul> |

### Example Military Training:

| × @ elluc         | cian Transfer Cour | rse Articulation SHATATR     | 9.3.27 (GADEV1) |                               | 🔒 ADD 🚔          | RETRIEVE 🕌 RELATED    | 🌞 tools 🛛 🌲                           |
|-------------------|--------------------|------------------------------|-----------------|-------------------------------|------------------|-----------------------|---------------------------------------|
| Institution: 9995 | 502 US Army Progr  | am: Default Institution:     |                 |                               |                  |                       | Start Over                            |
| Group             | Primary            | Subject                      | Course          | Title                         | Term             | Equivalent Exists     | · · · · · · · · · · · · · · · · · · · |
|                   |                    | AR                           | 06020011V06     | Arabic (AD) Spec Op Lang I    | 202260           | Yes                   |                                       |
|                   |                    | AR                           | 07020030V02     | Structured Self Dev (SSD I)   | 202260           | Yes                   |                                       |
|                   |                    | AR                           | 07020030V03     | Structured Self Dev (SSD I)   | 202260           | Yes                   |                                       |
|                   |                    | AR                           | 07020031V01     | Structured Self Dev (SSD III) | 202260           | Yes                   |                                       |
|                   |                    | AR                           | 07020037V01     | Structured Self Dev (SSD II)  | 202260           | Yes                   |                                       |
|                   |                    | AR                           | 08030007V02     | SERE High Risk Level C        | 202260           | Yes                   |                                       |
|                   |                    | AR                           | 08030007V03     | SERE High Risk Level C        | 202260           | Yes                   |                                       |
|                   |                    | AR                           | 14050235V04     | Unit Supply Specialist        | 202260           | Yes                   |                                       |
|                   |                    | AR                           | 14050235V05     | Unit Supply Specialist        | 202260           | Yes                   |                                       |
|                   |                    | AR                           | 14060090V04     | Basic Noncomm Officer (NCO)   | 202260           | Yes                   |                                       |
| 🖌 🗲 🕄 of          | 7 🕨 📔 🛛 10         | <ul> <li>Per Page</li> </ul> |                 |                               |                  |                       | Record 21 of 64                       |
| Details De        | scription          |                              |                 |                               |                  |                       |                                       |
| Ť                 | Level 01 ····      |                              | 5               | Status AC ••••                | Minimum Grade    | TP •••                |                                       |
|                   |                    | Credits Low                  |                 | Credits High                  |                  | Protect from Import   |                                       |
| Tra               | ansfer             | 3.000                        |                 | 3.000                         |                  |                       |                                       |
| Conv              | verted             | 3.000                        |                 | 3.000                         |                  |                       |                                       |
|                   | BUTES              |                              |                 |                               | 🗋 Master 🔹 Setti | ngs 📑 Insert 📑 Delete | 📲 Copy 🛛 🏹 Filter                     |
|                   |                    |                              |                 |                               |                  |                       | SAVE                                  |

#### Example Military Experience:

| × @          | ellucian Trans   | fer Course Articu | lation SHATATR 9.3.2 | 7 (GADEV1)                  |              | 🔒 ADD 🛛 🖹 RETR      | ieve 🔒 Related      | 🏘 tools 🛛 🌲    |
|--------------|------------------|-------------------|----------------------|-----------------------------|--------------|---------------------|---------------------|----------------|
| Institution  | : 999502 US Army | Program: D        | efault Institution:  |                             |              |                     |                     | Start Over     |
| ▼ TRANSFE    | RRING COURSE     |                   |                      |                             |              | 🗌 Master 🔹 Settings | 🗄 Insert 🗧 Delete   | Copy 🎗 Filter  |
| Active filte | ers: Primary:    | unchecked 🕒       | Subject: MOS         | <u>Clear All</u>            |              |                     |                     | Filter Again 😣 |
| Group        | Primary          | Subject           | Course               | Title                       | Term         | Equivalent Exists   | Transfer Catalog    |                |
|              |                  | MOS               | 77F000               | Petroleum Supply Specialist | 202260       | Yes                 |                     |                |
|              |                  | MOS               | 92F003               | Petroleum Supply Specialist | 202260       | Yes                 |                     |                |
|              |                  | MOS               | 13F003               | Fire Support Specialist     | 202260       | Yes                 |                     | _              |
|              |                  | MOS               | 77F001               | Petroleum Supply Specialist | 202260       | Yes                 |                     |                |
|              |                  | MOS               | 92F000               | Petroleum Supply Specialist | 202260       | Yes                 |                     |                |
|              |                  | MOS               | 92F001               | Petroleum Supply Specialist | 202260       | Yes                 |                     |                |
|              |                  | MOS               | 92F002               | Petroleum Supply Specialist | 202260       | Yes                 |                     |                |
|              |                  | MOS               | 92F004               | Petroleum Supply Specialist | 202260       | Yes                 |                     |                |
|              |                  | MOS               | 92G000               | Food Service Operations     | 202260       | Yes                 |                     |                |
|              |                  | MOS               | 92G001               | Food Service Operations     | 202260       | Yes                 |                     |                |
|              | 1 of 2 🕨 🔰       | 10 v Per          | Page                 |                             |              |                     |                     | Record 1 of 11 |
| Details      | Description      |                   |                      |                             |              |                     |                     |                |
| Ť            | Level 01         | •••               |                      | Status AC •••               |              | Minimum Grade       | TP •••              |                |
|              |                  |                   | Credits Low          |                             | Credits High | F                   | Protect from Import |                |
|              | Transfer         |                   | 3.000                |                             | 3.000        |                     |                     |                |
|              | <u>_</u>         |                   |                      |                             |              |                     |                     | SAVE           |

#### D. Utilize the Course Attribute, Description, and Course Comments Fields

- a. Entering information into the sending course attribute, description, and/or course comment fields is at the discretion of the campus.
  - i. Enter information if it will be of benefit or assist your campus's operations and reporting needs.

SHATATC Example:

| × @ ellucia         | 1 Transfer Institutior | Catalog Entry SHATATC 9 | 3.26 (GADEV1) |         |               |        |                 | 🔒 ADD    | RETRIE       | VE 🛔     | RELATED  | 🗱 TOOLS  | <b>)</b>  |
|---------------------|------------------------|-------------------------|---------------|---------|---------------|--------|-----------------|----------|--------------|----------|----------|----------|-----------|
| Institution: 999505 | US Navy Program:       | Default Institution:    |               |         |               |        |                 |          |              |          | (        | Start Ov | ver       |
| - TRANSFERRING C    | OURSE                  |                         |               |         |               |        | 0               | Master   | Settings     | 🗄 Insert | Delete   | Га Сору  | 🖫 Filter  |
| Group               | Primary                | Term                    | Level         | Subject | Course        | Status | Title           |          |              |          |          |          |           |
|                     |                        | 201520                  | 01            | HEED    | 112           | AC     | Health & Wellne | ess      |              |          |          |          |           |
|                     |                        | 201520                  | 01            | PEDU    | 140           | AC     | Conditioning Ex | vercise  |              |          |          |          |           |
| 📕 🖣 🗍 of 1          |                        | Per Page                |               |         |               |        |                 |          |              |          |          | Reco     | rd 1 of 2 |
| Protect from Imp    | ort 🔵 Select All 🔵     | Deselect All 🔘 None     |               |         |               |        |                 |          |              |          |          |          |           |
| Course Details      | Course Description     |                         |               |         |               |        |                 |          |              |          |          |          |           |
| Equivalent Exists   |                        | Credits Low             | Credi         | ts High | Minimum Grade |        | Catalog         |          | Protect from | n Import |          |          |           |
|                     |                        |                         | 2.000         | 2.0     | 00 TP         |        |                 |          |              |          |          |          |           |
|                     | $\checkmark$           |                         | 1.000         | 1.0     | 00 TP         |        |                 |          |              |          |          |          |           |
| 🔰 🖣 1 of 1          | ► N 10 ×               | Per Page                |               |         |               |        |                 |          |              |          |          | Reco     | rd 1 of 2 |
| ▼ COURSE ATTRIBU    | TES                    |                         |               |         |               |        | 0               | ] Master | Settings     | 🗄 Insert | E Delete | 📲 Сору   | 👻 Filter  |
| Code *              |                        | Description *           |               |         |               |        |                 |          |              |          |          |          |           |
|                     |                        |                         |               |         |               |        |                 |          |              |          |          |          |           |
| 📕 ┥ 🗍 of 1          |                        | Per Page                |               |         |               |        |                 |          |              |          |          | Reco     | rd 1 of 1 |
| - COURSE COMMEN     | ITS                    |                         |               |         |               |        | 0               | ] Master | Settings     | 🗄 Insert | 🗖 Delete | 📲 Сору   | 👻 Filter  |
| Comment             |                        |                         |               |         |               |        |                 |          |              |          |          |          |           |
|                     |                        |                         |               |         |               |        |                 |          |              |          |          |          |           |
| 🛛 🗐 🗐 of 1          | <b>N</b> 10 <b>v</b>   | Per Page                |               |         |               |        |                 |          |              |          |          | Reco     | rd 1 of 1 |
|                     |                        |                         |               |         |               |        |                 |          |              |          |          |          |           |
| <b>▲ ⊻</b>          |                        |                         |               |         |               |        |                 |          |              |          |          |          | SAVE      |

#### Course Description Tab:

| Course Details     | Course Description                        |
|--------------------|-------------------------------------------|
| Course Description | Y                                         |
|                    | 3                                         |
|                    |                                           |
| 🕅 🖣 🗍 of 1         | N     10 ∨     Per Page     Record 1 of 2 |

#### SHATATR Example:

| <b>X</b> ∅€  | ellucian Transfer Course | Articulation SHATATR 9. | 3.27 (GADEV1) |                       |         |             | 🔒 AD            | 0 🎴 I      | RETRIEVE       | RELATED     | 🗱 тос  | ols 🐥      |
|--------------|--------------------------|-------------------------|---------------|-----------------------|---------|-------------|-----------------|------------|----------------|-------------|--------|------------|
| Institution: | 999505 US Navy Program   | : Default Institution:  |               |                       |         |             |                 |            |                |             | Starl  | t Over     |
|              | RING COURSE              |                         |               |                       |         |             | Master          | 🌣 Settir   | ngs 🚦 Insert   | Delete      | Г Сору | Y, Filter  |
| Group        | Primary                  | Subject                 | Course        | Title                 | Term    |             | Equivalent Exis | its Tra    | ansfer Catalog |             |        |            |
|              |                          | HEED                    | 112           | Health & Wellness     | 201520  |             | Yes             |            |                |             |        |            |
|              |                          | PEDU                    | 140           | Conditioning Exercise | 201520  |             | Yes             |            |                |             |        |            |
| K 🖣 1        | of 1 🕨 🔰 🛛 5 🗸           | Per Page                |               |                       |         |             |                 |            |                |             | Reco   | ord 1 of 2 |
| Details      | Description              |                         |               |                       |         |             |                 |            |                |             |        |            |
| Ť            | Level 01 ····            |                         |               | Status AC •••         |         |             | Minimum         | Grade      | TP •••         |             |        |            |
|              |                          | Credits Low             |               | Credi                 | ts High |             |                 |            | Protect fro    | om Import   |        |            |
|              | Transfer                 | 2.000                   |               |                       | 2.000   |             |                 |            |                |             |        |            |
| C            | Converted                | 2.000                   |               |                       | 2.000   |             |                 |            |                |             |        |            |
| ▼ COURSE AT  | TTRIBUTES                |                         |               |                       |         |             | 🗌 Master        | 🏟 Settir   | ngs 🛛 🔂 Insert | 🗖 Delete    | 📲 Сору | 👻 Filter   |
| Code *       |                          | Description *           |               |                       |         |             |                 |            |                |             |        |            |
|              |                          |                         |               |                       |         |             |                 |            |                |             |        |            |
| 1            | ) of 1 🕨 🔰 🛛 5 🗸         | Per Page                |               |                       |         |             |                 |            |                |             | Reco   | ord 1 of 1 |
| ▼ EQUIVALEN  | IT COURSE                |                         |               |                       |         |             | 🗌 Master        | 🏟 Settir   | ngs 🛛 🖶 Insert | 🗖 Delete    | 🖷 Сору | 🕄 Filter   |
| And/Or       | Left Parenthesis         | Subject                 | Course        | Title                 |         | Catalog Low |                 | Catalog Hi | igh            | Credits Use | d      | Righ       |
| None         |                          | HEED                    | 112           | Health and Wellness   |         |             | 2.000           |            |                |             | 2      | .000       |
| 1            | ) of 1 🕨 🔰 🔢 🛛 10 🗸      | Per Page                |               |                       |         |             |                 |            |                |             | Reco   | ord 1 of 1 |
| - EQUIVALEN  | IT COURSE ATTRIBUTES     |                         |               |                       |         |             | 🗌 Master        | 🏚 Settir   | ngs 🛛 🚼 Insert | 🗖 Delete    | 📕 Сору | 🌪 Filter   |
|              |                          |                         |               |                       |         |             |                 |            |                |             |        | SAVE       |

Description Tab:

| Details Description |  |
|---------------------|--|
|                     |  |

- E. Utilize Group & Primary Fields for Military Training/Experience with Multiple Components
  - a. When a sending military training/experience has multiple components, use the Group and Primary fields to link the trainings/experiences together.
  - b. All the trainings/experiences in a group will have the same "Group" code.
  - c. Only the training/experiences where the transfer credit will be built, will get flagged with the "Primary" indicator.

| ×                | @ ellucian                                | Transfer Course A | Articulatio <mark>n SI</mark> | HATATR 9 <mark>.</mark> 3.27 (GAD |               | 🔒 ADI        | ) 🖹 RET   | RIEVE     | 嚞 RELATED | 🗱 тос            | us 🖕  |           |
|------------------|-------------------------------------------|-------------------|-------------------------------|-----------------------------------|---------------|--------------|-----------|-----------|-----------|------------------|-------|-----------|
| Institu          | tion: 999504 US                           | Marine Corps P    | rogram: D                     | efault Institution:               |               |              |           |           |           |                  | Start | Over      |
| <b>→</b> TRAN    | SFERRING COURS                            | E                 |                               |                                   |               |              | Master    | Settings  | 🚼 Inser   | t 🗖 Delete       | Сору  | 🕄 Filter  |
| Group            | Primary                                   | Subject           | Course                        | Title                             |               | Term         | Equivaler | nt Exists |           | Transfer Catalog |       |           |
|                  |                                           | HEED              | 112                           | Health & Wellness                 |               | 201520       | Yes       |           |           |                  |       |           |
|                  | PEDU 140 Conditioning Exercise 201520 Yes |                   |                               |                                   |               |              |           |           |           |                  |       |           |
| M1               | 2                                         | MOS-18D-0         | 18530                         | Special Force Medi                | ical Sergeant | 201520       | Not Rev   | riewed    |           |                  |       |           |
| M1               |                                           | MOS-18D-0         | 18540                         | Special Force Med                 | 201520        | Not Reviewed |           |           |           |                  |       |           |
| <mark>M</mark> 1 |                                           | MOS-18D-0         | 18541                         | Special Force Med Managem 201520  |               |              | Not Rev   | riewed    |           |                  |       |           |
|                  | 🚺 of 1 📐 🗎                                | 5 ~               | Per Page                      |                                   |               |              |           |           |           |                  | Reco  | rd 5 of 5 |
| Detai            | Is Description                            |                   |                               |                                   |               |              |           |           |           |                  |       |           |
|                  | Level                                     | 01                |                               | Status                            | s AC •        | ••           |           | Minimum   | Grade     | C •••            |       |           |
|                  |                                           | C                 | Credits Low                   |                                   | (             | Credits High |           |           | Pr        | otect from Im    | port  |           |
|                  | Transfer                                  |                   | 3.000                         |                                   |               | 3.000        |           |           |           |                  |       |           |
|                  | Converted                                 |                   | 3.000                         |                                   |               | 3.000        |           |           |           |                  |       |           |
| K <              | 1 of 1 🕨 🖡                                | 5 ~               | Per Page                      |                                   |               |              |           |           | -         |                  | Reco  | rd 1 of 1 |
|                  | <b>—</b>                                  |                   |                               |                                   |               |              |           |           |           |                  |       | SAVE      |

#### F. Enter Military Training/Experience Course Equivalency Rules in SHATATR

- a. For military training/experiences that have an equivalency, in the Equivalent Course section of SHATATR enter in the military training's/experience's equivalent course(s)
- b. For military training/experiences that do not have an equivalency, leave the Equivalent Course section null.
- c. Utilize the And/Or field if the military training/experience has more than one equivalent course.

| <b>x</b> Ø   | ellucian Tra   | ansfer Cours | e Articulation SHATATI       | R 9.3.27 (GADEV1) |                |                    |      |             |                  |               | <b>i</b>  | ADD 🗳      | RETRIEVE      | 🖧 RELATE     | ed 🔅 t  | ools 🛕     |
|--------------|----------------|--------------|------------------------------|-------------------|----------------|--------------------|------|-------------|------------------|---------------|-----------|------------|---------------|--------------|---------|------------|
| Institution: | 999504 US M    | arine Corps  | Program: Default             | institution:      |                |                    |      |             |                  |               |           |            |               |              | St      | art Over   |
| + TRANSFER   | RING COURSE    |              |                              |                   |                |                    |      |             |                  |               | 🗆 Master  | ¢ Setting  | is 🚦 Insert   | E Delete     | P Copy  | Ϋ Filter   |
| Group        | Primary        |              | Subject                      | Course            | Title          |                    |      | Term        | Equivalent Exist | 5             |           | Tra        | nsfer Catalog |              |         |            |
| <u>M1</u>    |                |              | MOS-18D-002                  | 18530             | Special Force  | Medical Sergeant   |      | 201520      | Yes              |               |           |            |               |              |         |            |
| M1           |                |              | MOS-18D-002                  | 18540             | Special Force  | Med Field Exp      |      | 201520      | Not Reviewed     |               |           |            |               |              |         |            |
| M1           |                |              | MOS-18D-002                  | 18541             | Special Force  | Med Management     |      | 201520      | Not Reviewed     |               |           |            |               |              |         |            |
|              |                |              | HEED                         | 112               | Health & Welli | ness               |      | 201520      | Yes              |               |           |            |               |              |         |            |
|              |                |              | PEDU                         | 140               | Conditioning E | Exercise           |      | 201520      | Yes              |               |           |            |               |              |         |            |
| К ◀ С        | 1) of 1 🕨 🕅    |              | <ul> <li>Per Page</li> </ul> |                   |                |                    |      |             |                  |               |           |            |               |              | Reo     | ord 1 of 5 |
| Details      | Description    |              |                              |                   |                |                    |      |             |                  |               |           |            |               |              |         |            |
|              | Level 01       |              |                              |                   | 5              | Status AC •••      |      |             |                  | Minimum Grade | (         | 0          |               |              |         |            |
|              |                |              | Credit                       | ts Low            |                |                    | Crec | lits High   |                  |               |           | Prot       | ect from Impo | rt           |         |            |
|              | Transfer       |              |                              | 9.000             |                |                    |      | 9.000       |                  |               |           |            |               |              |         |            |
|              | Converted      |              |                              | 9.000             |                |                    |      | 9.000       |                  |               |           |            |               |              |         |            |
| - COURSE A   | TTRIBUTES      |              |                              |                   |                |                    |      |             |                  |               | 🗌 Master  | \$ Setting | is 🚦 Insert   | E Delete     | Р∎ Сору | 👻 Filter   |
| Code *       |                |              | Description *                |                   |                |                    |      |             |                  |               |           |            |               |              |         |            |
|              |                |              |                              |                   |                |                    |      |             |                  |               |           |            |               |              |         |            |
| K ◀ (        | 1) of 1 🕨 🕅    | 5            | <ul> <li>Per Page</li> </ul> |                   |                |                    |      |             |                  |               |           |            |               |              | Reo     | ord 1 of 1 |
| - EQUIVALE!  | NT COURSE      |              |                              |                   |                |                    |      |             |                  |               | 🗆 Master  | Setting    | ıs 🖪 Insert   | E Delete     | Р∎ Сору | 👻 Filter   |
| And/Or       | Left Par       | renthesis    | Subject                      | Course            | Title          |                    |      | Catalog Low | Catalog Hig      | h             | Credits U | lsed       | Rig           | ght Parenthe | sis     |            |
| None         |                |              | MGMT                         | 685               | Leadershi      | p in Organizations |      | :           | 3.000            |               |           |            |               |              |         |            |
| And          |                |              | MGMT                         | 340               | Project Ma     | anagement          |      |             | 3.000            |               |           |            |               |              |         |            |
| And          |                |              | NURS                         | 405               | Psychiatri     | c Nursing          |      |             | 3.000            |               |           |            |               |              |         |            |
| K 4 (        | 1) of 1 🕨 🕅    | 10           | <ul> <li>Per Page</li> </ul> |                   |                |                    |      |             |                  |               |           |            |               |              | Reo     | ord 1 of 3 |
| - EQUIVALEN  | IT COURSE ATTR | IBUTES       |                              |                   |                |                    |      |             |                  |               | 🗆 Master  | t Setting  | is 🛛 🖪 Insert | E Delete     | PH CODV | 🌪 Filter   |
| <b>X X</b>   |                |              |                              |                   |                |                    |      |             |                  |               |           |            |               |              |         | SA         |

d. It is recommended, but not required, to use the "Equivalent Course Comments" section to add a tag that this course equivalency rule is part of the UNC System's uniform military course equivalencies.

| ×          | 🕑 ellucian Transfe        | r Course Articul | ation SHATATR 9.3  | .27 (GADEV1) |                  |         |              |                  | 🔒 AE          | )d 🖹 Ret      | RIEVE 🔓       | RELATED       | 🛠 TOOL  | s 🌲        |
|------------|---------------------------|------------------|--------------------|--------------|------------------|---------|--------------|------------------|---------------|---------------|---------------|---------------|---------|------------|
| Institutio | n: 999505 US Navy         | Program: De      | fault Institution: |              |                  |         |              |                  |               |               |               | (             | Start O | )ver       |
| - TRANSF   | ERRING COURSE             |                  |                    |              |                  |         |              |                  | 🗆 Mas         | ter 🔹 Setting | s 🖪 Insert    | E Delete      | 🖷 Сору  | 👻 Filter   |
| Group      | Primary                   | Subject          | Course             | Title        |                  |         | Term         | Equivalent Exist | 5             | Т             | ansfer Catalo | g             |         |            |
|            |                           | HEED             | 112                | Healt        | th & Wellness    |         | 201520       | Yes              |               |               |               |               |         |            |
|            |                           | PEDU             | 140                | Cond         | ditioning Exerci | se      | 201520       | Yes              |               |               |               |               |         |            |
| . ₩. ◀     | 1 of 1 🕨 🔰                | 5 v Per l        | Page               |              |                  |         |              |                  |               |               |               |               | Reco    | ord 1 of 2 |
| Details    | Description               |                  |                    |              |                  |         |              |                  |               |               |               |               |         |            |
|            | Level 01                  | ***              |                    |              | Statu            | AC •••• |              |                  | Minimum Grade | e TP          | •••           |               |         |            |
|            |                           |                  | Credits Low        |              |                  |         | Credits High |                  |               | P             | rotect from   | Import        |         |            |
|            | Transfer                  |                  | 2.000              |              |                  |         | 2.000        |                  |               |               |               |               |         |            |
|            | Converted                 |                  | 2.000              |              |                  |         | 2.000        |                  |               |               |               |               |         |            |
| COURSE     | ATTRIBUTES                |                  |                    |              |                  |         |              |                  | 🗆 Masi        | ter 🔹 Setting | s 🖪 Insert    | E Delete      | 📲 Сору  | 🗣 Filte    |
| - EQUIVAL  | ENT COURSE                |                  |                    |              |                  |         |              |                  | 🗆 Mas         | ter 🎄 Setting | s 🖪 Insert    | E Delete      | 🖷 Сору  | 🌪 Filte    |
| And/Or     | Left Parenthesis          | 5                | Subject C          | ourse Ti     | itle             |         | Catalog Low  | Catalog Higl     | n C           | Credits Used  | R             | ight Parenthe | esis    |            |
| None       |                           |                  | HEED 1             | 12 H         | lealth and Well  | ness    |              | 2.000            |               |               | 2.000         |               |         |            |
| N 4        | 1 of 1 🕨 🔰                | 10 v Per I       | Page               |              |                  |         |              |                  |               |               |               |               | Reco    | ord 1 of 1 |
| ▶ EQUIVALE | ENT COURSE ATTRIBUTE      | ES               |                    |              |                  |         |              |                  | 🗆 Mas         | ter 🔹 Setting | s 🛛 🞛 Insert  | E Delete      | 🖷 Сору  | 👻 Filte    |
| - EQUIVAL  | ENT COURSE COMMEN         | TS               |                    |              |                  |         |              |                  | 🗆 Masi        | ter 🏟 Setting | s 🖪 Insert    | Delete        | 🖥 Сору  | Y, Filte   |
| Details    |                           |                  |                    |              |                  |         |              |                  |               |               |               |               |         |            |
| Uniform N  | Military Credit Equivaler | ncy              |                    |              |                  |         |              |                  |               |               |               |               |         |            |
| N 4        | 1 of 1 🕨 🔰                | 5 v Per l        | Page               |              |                  |         |              |                  |               |               |               |               | Reco    | ord 1 of 1 |
|            | _                         |                  |                    |              |                  |         |              |                  |               |               |               |               |         |            |
|            | <u> </u>                  |                  |                    |              |                  |         |              |                  |               |               |               |               |         | SAVE       |

#### G. View Course Equivalency Rules Entered into Banner

a. Use Banner job submission process SHRTECA - Transfer Equivalency Catalog to produce a report with course equivalency rules built in SHATATR.

| ×                          | ellucian                          | Process Submission Controls GJAP    | PCTL 9.3.21 [MC:16.0 | 0.1] (GATEST2)                       |      |               |      |                                                         | 🔒 ADD | Retrie   | EVE 🛔 F  | RELATED | 🏶 TOOLS    |
|----------------------------|-----------------------------------|-------------------------------------|----------------------|--------------------------------------|------|---------------|------|---------------------------------------------------------|-------|----------|----------|---------|------------|
| Process:                   | SHRTECA                           | Transfer Equivalency Catalog Param  | neter Set:           |                                      |      |               |      |                                                         |       |          |          | Star    | rt Over    |
| PRINTE                     | R CONTROL                         |                                     |                      |                                      |      |               |      |                                                         |       | 😫 Insert | Delete   | Г Сору  | 🗣 Filter   |
|                            | Printer<br>Special Print<br>Lines | DATABASE<br>55                      |                      | Submit Time<br>MIME Type<br>PDF Font | None |               |      | PDF Font Size<br>Delete After Days<br>Delete After Date |       |          |          |         |            |
| PARAME                     | ETER VALUES                       |                                     |                      |                                      |      |               |      |                                                         | _     | 🕂 Insert | E Delete | Г Сору  | 👻 Filter   |
| Number *                   | Parar                             | meters                              |                      |                                      |      | Values        |      |                                                         |       |          |          |         |            |
| 01                         | Rep                               | ort Term                            |                      |                                      |      | 202110        |      |                                                         |       |          |          |         |            |
| 02                         | Proc                              | cess Term                           |                      |                                      |      | 202110        |      |                                                         |       |          |          |         |            |
| 03                         | Instit                            | tution to Process                   |                      |                                      |      | %             |      |                                                         |       |          |          |         |            |
| 04                         | Prog                              | gram Code                           |                      |                                      |      | %             |      |                                                         |       |          |          |         |            |
| 05                         | Leve                              | el Code                             |                      |                                      |      | U             |      |                                                         |       |          |          |         |            |
| 06                         | Activ                             | ve/Inactive Indicator               |                      |                                      |      | A             |      |                                                         |       |          |          |         |            |
| 07                         | Print                             | t Course Comments                   |                      |                                      |      |               |      |                                                         |       |          |          |         |            |
| 08                         | Print                             | t Equivalent Courses                |                      |                                      |      |               |      |                                                         |       |          |          |         |            |
| 09                         | Print                             | t Equiv Course Comments             |                      |                                      |      |               |      |                                                         |       |          |          |         |            |
| K ◀                        | 1 of 1 🕨 🕽                        | 10 V Per Page                       |                      |                                      |      |               |      |                                                         |       |          |          | Reco    | ord 1 of 9 |
| LENG                       | TH: 6 TYPE:                       | Character O/R: Required M/S: Single |                      |                                      |      |               |      |                                                         |       |          |          |         |            |
| <ul> <li>SUBMIS</li> </ul> | SSION                             |                                     |                      |                                      |      |               |      |                                                         |       | 🔒 Insert | Delete   | 🖷 Сору  | 🗣 Filter   |
|                            | Name                              | Save Parameter Set as Description   |                      |                                      |      | Hold / Submit | Hold | Submit                                                  |       |          |          |         |            |
|                            | <u> </u>                          |                                     |                      |                                      |      |               |      |                                                         |       |          |          |         | SAVE       |

#### Example Output:

|        | 02-APR-2023 02:32:47 PM                                                                                                  | Favetteville                    | State University                           |                                                                                                    | PAGE 1                               |
|--------|----------------------------------------------------------------------------------------------------|---------------------------------|--------------------------------------------|----------------------------------------------------------------------------------------------------|--------------------------------------|
|        | 201520                                                                                                    | Transfer Equ                    | ivalency Catalog                           |                                                                                                    | SHRTECA                              |
|        | 999504 - US Marine Corps<br>*** WARNING ***<br>NO ADDRESS                                                                |                                 | Highest De<br>Acceptanc<br>Cal<br>Aut<br>R | gree Level - Unknown<br>e Practice - Credit Accept<br>endar Type - No Calendar T<br>horization - No Authorizat<br>eported By - Not Entered<br>Comments - No Comments E | ed<br>ype SOABGTA<br>ion<br>ntered   |
|        | PROGRAM - Default                                                                                                    | LEV                             | EL - 01 Undergraduate                      |                                                                                                    |                                      |
|        | EQ <mark>U GR</mark> P P <mark>SUBJ COURSE TITLE M1 MOS- 18540 Special Force Med Field Exp</mark>                        | EFF BLTN<br>TERM YEAR<br>201520 | TRANSFER<br>LOW HIGH<br>0.000 0.000        | CONVERTED<br>LOW HIGH<br>0.000 0.000                                                                                                    | MIN<br>GRD STATUS<br>C AC-Active Cou |
| County | Uniform Military Credit Equivale                                                                                         | ency                            |                                            |                                                                                                    |                                      |
|        | EQU GRP P SUBJ COURSE TITLE<br>M1 MOS- 18541 Special Force Med Management<br>Uniform Military Credit Equivale            | EFF BLTN<br>TERM YEAR<br>201520 | TRANSFER<br>LOW HIGH<br>3.000 3.000        | CONVERTED<br>LOW HIGH<br>0.000 0.000                                                                                                    | MIN<br>GRD STATUS<br>C AC-Active Cou |
|        |                                                                                                    | incy.                           |                                            |                                                                                                    |                                      |
|        | EQU GRP P SUBJ COURSE TITLE<br>Y M1 Y MOS- 18530 Special Force Medical<br>Sergeant                                       | EFF BLTN<br>TERM YEAR<br>201520 | TRANSFER<br>LOW HIGH<br>9.000 9.000        | CONVERTED<br>LOW HIGH<br>0.000 0.000                                                                                                    | MIN<br>GRD STATUS<br>C AC-Active Cou |
|        | Uniform Military Credit Equivale                                                                                         | ency                            |                                            |                                                                                                    |                                      |
|        | SUBJ COURSE TITLE<br>MGMT 685 Leadership in Organ<br>AND MGMT 340 Project Management<br>AND NURS 465 Psychiatric Nursing | nizations<br>3                  | CREDITS                                    |                                                                                                    |                                      |

## Appendices

## Appendix A: Example JST

|              | J                                                                                                    | DINT SERVICE                                                                                                | S                                                                                                    |                                          |
|--------------|----------------------------------------------------------------------------------------------------|----------------------------------------------------------------------------------------------------|----------------------------------------------------------------------------------------------------|------------------------------------------|
|              |                                                                                                    | TRANSCRIPT                                                                                                  |                                                                                                    |                                          |
|              |                                                                                                    | inch isolidi i                                                                                              |                                                                                                    |                                          |
| Ollina Brand | ALENT OF THE THE THE THE THE THE THE THE THE THE                                                                   |                                                                                                    | CALL CALLS                                                                                                    |                                          |
|              |                                                                                                    | **UNOFFICIAL**                                                                                              |                                                                                                    |                                          |
|              |                                                                                                    |                                                                                                    | Transcript Sent To:                                                                                               |                                          |
| Name: SO     | LDIER, I AM                                                                                                    |                                                                                                    | SOLDIER, I AM                                                                                                    |                                          |
| SSN: XX      | X-XX-XXXX                                                                                                    |                                                                                                    |                                                                                                    |                                          |
| Rank: Fir    | st Sergeant (E8)                                                                                                   |                                                                                                    |                                                                                                    |                                          |
| Status: Ac   | tive                                                                                                    |                                                                                                    |                                                                                                    |                                          |
|              |                                                                                                    | Military Courses                                                                                            |                                                                                                    |                                          |
| Military     | ACE Identifier                                                                                                    | Dates Taken                                                                                                 | ACE                                                                                                    |                                          |
| Course ID    | Course Title                                                                                                    |                                                                                                    | Credit Recommendation                                                                                             | Level                                    |
|              | Location-Description-Credit Areas                                                                                  |                                                                                                    |                                                                                                    |                                          |
| 750-BT       | AR-2201-0399 V0<br>Basic Combat Training:                                                                          | 23-SEP-1990                                                                                                 |                                                                                                    |                                          |
|              | Upon completion of the course, the<br>culture, mastery of individual and g<br>physical conditioning standards, and | recruit will be able to demonstra<br>roup combat skills including ma<br>l application of basic safety and l | te general knowledge of military or<br>rksmanship and first aid, achieven<br>living skills in an outdoor environn | ganization and<br>ent of minimal<br>ent. |
|              | . First Aid                                                                                                    |                                                                                                    | 1 5 H                                                                                                    | L                                        |
|              | Marksmanship                                                                                                    |                                                                                                    | 1 SH                                                                                                    | L                                        |
|              | Outdoor Skills Practicum                                                                                           |                                                                                                    | 1 SH                                                                                                    | L                                        |
|              | <ul> <li>Personal Physical Conditioning</li> </ul>                                                                 |                                                                                                    | 1 SH                                                                                                    | L                                        |
|              | (10/00)(10/00)                                                                                                    |                                                                                                    |                                                                                                    |                                          |
| 7-12-C20-42A | AR-1408-0200 V01 13-SEP-19                                                                                         | 93 to 16-DEC-1993                                                                                           |                                                                                                    |                                          |
|              | Adjutant General Officer Basic:                                                                                    |                                                                                                    |                                                                                                    |                                          |
|              | Center for Information Dominance<br>Fort Meade, MD                                                                 |                                                                                                    |                                                                                                    |                                          |
|              | Upon completion of the course, the<br>activities, including classification,<br>operational and supervisory aspects | e student will be able to write m<br>record keeping, career develoy<br>of personnel administration syste    | nemos, letters, and reports; supervi<br>pment, awards, and transitions;<br>ems.                                   | se personnel<br>and describe             |
|              | <ul> <li>Business Communications</li> </ul>                                                                        |                                                                                                    | 3 SH                                                                                                    | L                                        |
|              | <ul> <li>Office Administration</li> </ul>                                                                          |                                                                                                    | 2 SH                                                                                                    | L                                        |
|              | <ul> <li>Personnel Supervision</li> </ul>                                                                          |                                                                                                    | 3 SH                                                                                                    | L                                        |
|              | <ul> <li>Records Management</li> </ul>                                                                             |                                                                                                    | 1 SH                                                                                                    | L                                        |
|              | (9/96)(9/96)                                                                                                    |                                                                                                    |                                                                                                    |                                          |
|              | ** PI                                                                                                    | ROTECTED BY FERPA **                                                                                        | 0                                                                                                    | 2/18/2016                                |

| SOLDIER, I                                                                                                    | AM                                                                                                    | Р    | age 2 of 7 |  |  |  |
|----------------------------------------------------------------------------------------------------|----------------------------------------------------------------------------------------------------|------|------------|--|--|--|
| DD-1512-0003                                                                                                    | DD-1512-0003 V01 06-SEP-1995 to 21-DEC-1995<br>Defense Equal Opportunity Management Institute:<br>Defense Equal Opportunity Management Institute<br>Patrick AFB, FL                                                                                                    |      |            |  |  |  |
|                                                                                                    | Upon completion of the course the student will be able to effectively communicate in small groups; identify barriers<br>to communication; mediate conflict situations; recognize the influences of stereotypes on perceptions; use feedback<br>skills; use persuasive speech; speak extemporaneously; demonstrate effective writing skills using short report<br>writing; prepare background papers, position papers, and official policy letters; identify the nature of diversity;<br>recognize individual differences and similarities in various environments; establish norms for group dynamics; apply<br>theories of motivation to groups; describe task functions in small group interaction and differentiate between formal<br>and informal groups; identify interpersonal and intrapersonal conflict; negotiate; apply the concept of organization<br>to systems; identify concepts and types of power; recognize stereotypes and the effect of perceptions on intergroup<br>dynamics; communicate across differences of culture, gender, and race; recognize differences between racism,<br>sexism, discrimination, and prejudice with particular attention paid to institutional discrimination; differentiate<br>between concepts of culture and race; be cognizant of the history of racism in the military and identify contemporary<br>racism where it exists; be knowledgeable about African American, Asian American, Jewish American, and Arab<br>American history, sociology, and ethnicity and apply this information to contemporary issues; identify the majority<br>white experience in the United States and consider the dynamics of majority-minority relations; possess<br>administrative skills including action planning, intervention techniques, managing EO programs, and interviewing<br>techniques; process assessment data, develop surveys and questionnaires; perform a unit climate assessment and<br>interpret survey data; present briefings as an equal opportunity staff advisor; identify the impact of sexual<br>harassment on the individual, society, and unit readiness; define affirmative action goals and processes; and use |      |            |  |  |  |
|                                                                                                    | Basic Communication Skills                                                                                                    | 3 SH | L          |  |  |  |
|                                                                                                    | • Introduction To Ethnic And Gender Differences; Pluralism And Diversity or                                                                                                    | 3 SH | L          |  |  |  |
|                                                                                                    | Race, Ethnicity, and Gender<br>• Introduction To Survey Methods And Analysis or Introduction To Social<br>Science                                                                                                    | 1 SH | L          |  |  |  |
|                                                                                                    | <ul> <li>Introduction to Social Science or Introductinon to Behavioral Science</li> </ul>                                                                                                    | 3 SH | L          |  |  |  |
|                                                                                                    | Jewish Studies                                                                                                    | 1 SH | L          |  |  |  |
|                                                                                                    | <ul> <li>Public Administration or Policy Implementation</li> </ul>                                                                                                    | 3 SH | L          |  |  |  |
|                                                                                                    | <ul> <li>Public Speaking, Rhetoric, Argument and Debate or Persuasive Techniques</li> </ul>                                                                                                    | 2 SH | L          |  |  |  |
|                                                                                                    | Administrative Practices                                                                                                    | 1 SH | U          |  |  |  |
|                                                                                                    | <ul> <li>Applied Field Methods In Social Science</li> </ul>                                                                                                    | 1 SH | U          |  |  |  |
|                                                                                                    | <ul> <li>Communication And Presentation Skills</li> </ul>                                                                                                    | 1 SH | U          |  |  |  |
|                                                                                                    | Field Study or Practicum in Social Science                                                                                                    | 1 SH | U          |  |  |  |
|                                                                                                    | Human Resource Management                                                                                                    | 1 SH | U          |  |  |  |
|                                                                                                    | Instructional Methods     Provide (Section In The Military)                                                                                                    | I SH | U          |  |  |  |
|                                                                                                    | <ul> <li>Kacism/Sexism in The Military</li> </ul>                                                                                                    | I SH | U          |  |  |  |
|                                                                                                    | (5/92)(5/92)                                                                                                    |      |            |  |  |  |
| SAM-C                                                                                                    | DD-1408-0038 V01 05-MAR-1999<br>International Security Assistance Management CONUS:<br>Defense Institute Of Security Assistance Management<br>Wright-Patterson AFB, Dayton, OH                                                                                                    |      |            |  |  |  |
| Upon completion of the course, the student will be able to understand and analyze the acquisition and supply-char<br>functions as implemented in international environments. |                                                                                                    |      |            |  |  |  |
|                                                                                                    | Supply Chain Management                                                                                                    | 3 SH | U          |  |  |  |
|                                                                                                    | (4/00)(4/00)                                                                                                    |      |            |  |  |  |
| DD-1512-0004                                                                                                    | DD-1512-0004 V01 25-OCT-1999 to 05-NOV-1999<br>Equal Employment Opportunity (EEO) Specialist:<br>Defense Equal Opportunity Management Institute                                                                                                    |      |            |  |  |  |
|                                                                                                    | ** PROTECTED BY FERPA **                                                                                                    |      | 02/18/2016 |  |  |  |

| SOLDIER, I            | AM                                                                                                    |                                           | Page 3                      | of 7                    |
|-----------------------|----------------------------------------------------------------------------------------------------|-------------------------------------------|-----------------------------|-------------------------|
|                       |                                                                                                    |                                           |                             |                         |
|                       | Patrick AFB, FL                                                                                                    |                                           |                             |                         |
|                       | Upon completion of the course, the student will be able to relate effectively<br>understand and address personal and institutionalized forms of discrimination<br>for resolving individual or group problems in organizational settings. | y to others from d<br>and develop and i   | iverse back<br>mplement s   | grounds,<br>trategies   |
|                       | Cultural Diversity                                                                                                    | 1 SH                                      |                             | L                       |
|                       | <ul> <li>Interpersonal Relationships In Organizations</li> </ul>                                                                                                    | 3 SH                                      |                             | U                       |
|                       | (3/01)(3/01)                                                                                                    |                                           |                             |                         |
| QTC-010               | AR-1406-0193 V01 19-MAR-2001 to 23-MAR-2001<br>Facilitator:<br>NGB Professional Education Center<br>Camp Robinson AR                                                                                                    |                                           |                             |                         |
|                       | Upon completion of the course, the student will be able to facilitate meetings<br>management, team building, group dynamics, adult and experiential le<br>management.                                                                    | . Knowledge and s<br>earning, commun      | kills includ<br>ication, an | e meeting<br>d conflict |
|                       | Small Group Communication                                                                                                    | 3 SH                                      |                             | L                       |
|                       | (6/98)(6/98)                                                                                                    |                                           |                             |                         |
| 7-12-C23C<br>7-12-C23 | AR-1408-0201 V02 16-JUL-2001 to 27-JUL-2001<br>Adjutant General Officer Advanced Reserve Component Phase 2:<br>Adjutant General School<br>Ft Jackson SC                                                                                  |                                           |                             |                         |
|                       | Upon completion of the course, the student will apply basic supervisory skills                                                                                                    |                                           |                             |                         |
|                       | <ul> <li>Personnel Supervision</li> </ul>                                                                                                    | 2 SH                                      |                             | L                       |
|                       | (9/97)(9/97)                                                                                                    |                                           |                             |                         |
| DINFOS-PAOQ           | CDD-0504-0024 V01 02-AUG-2004 to 13-AUG-2004<br>Public Affairs Officer Qualification:<br>Defense Information School<br>Ft. Meade, MD                                                                                                    |                                           |                             |                         |
|                       | Upon completion of the course, the student will have the skills to manage a p<br>processes and techniques, direct internal and external communications, and<br>public affairs office.                                                    | oublic affairs office<br>d manage media o | e, plan and<br>communica    | supervise<br>tion for a |
|                       | News Writing And Editing                                                                                                    | 3 SH                                      |                             | L                       |
|                       | Principles Of Public Relations                                                                                                    | 3 SH                                      |                             | L                       |
|                       | Public Speaking                                                                                                    | 1 SH                                      |                             | L                       |
|                       | Advanced Public Relations                                                                                                    | 3 SH                                      |                             | U                       |
|                       | (2/05)(2/05)                                                                                                    |                                           |                             |                         |
|                       | Military Experience                                                                                                    |                                           |                             |                         |
| Occupation ID         | ACE Identifier Dates Held<br>Title                                                                                                    | ACE<br>Credit Recommon                    | dation                      | Level                   |
|                       | Description-Credit Areas                                                                                                    | creative                                  |                             | Letter                  |
| MOS-09S10<br>Duty     | NONE ASSIGNED 01-JAN-2005<br>Officer Candidate School:                                                                                                    |                                           |                             |                         |
|                       | Provides training to become a commissioned officer in the U.S. Army.                                                                                                    |                                           |                             |                         |
|                       | • None                                                                                                    |                                           |                             |                         |
|                       | ** PROTECTED BY FERPA **                                                                                                    |                                           | 02/18                       | 8/2016                  |

| SOLDIER, I AM                                                                                                    |                                                                                                    |                                                         |                        |         | of 7                                                                                                    |  |
|----------------------------------------------------------------------------------------------------|----------------------------------------------------------------------------------------------------|---------------------------------------------------------|------------------------|---------|----------------------------------------------------------------------------------------------------|--|
| 21B10                                                                                                    | MOS-21B-001 01                                                                                                    | -MAR-2005                                               |                        |         |                                                                                                    |  |
| Primary                                                                                                    | Combat Engineer:                                                                                                    |                                                         |                        |         |                                                                                                    |  |
|                                                                                                    | Engages in vertical, road, bridge, and airfield construction and rigging, bridging, and demolition a<br>knowledge of the hardware and associated and software of the integrated communication system, FE<br>enables real-time battlefield communications. Uses system for command, control, and informatio<br>Assists combat engineers, bridge, and powered-bridge specialists in performance of duties; reads, inte<br>plots maps, overlays, and photos; assists with tactical operations; and uses hand tools and engineering f |                                                         |                        |         |                                                                                                    |  |
|                                                                                                    | <ul> <li>Credit may be granted o<br/>student</li> </ul>                                                                                                    | n the basis of individualized assessment of the         | 0 SH                   | 1       | L                                                                                                    |  |
|                                                                                                    | (9/04)(11/10)                                                                                                    |                                                         |                        |         |                                                                                                    |  |
| MOS-12B10                                                                                                    | NONE ASSIGNED 01                                                                                                    | I-MAR-2005                                              |                        |         |                                                                                                    |  |
| Duty                                                                                                    | Combat Engineer:                                                                                                    |                                                         |                        |         |                                                                                                    |  |
|                                                                                                    | Engages in vertical, road, b<br>• None                                                                                                    | oridge, and airfield construction and rigging, bridging | , and demolition activ | vities. |                                                                                                    |  |
| 42A40                                                                                                    | MOS-42A-001 01                                                                                                    | I-JAN-2011                                              |                        |         |                                                                                                    |  |
|                                                                                                    | Human Resources Specia                                                                                                    | list:                                                   |                        |         |                                                                                                    |  |
| Participates in occupational classification and management of human resources; supervises activities in<br>maintaining personnel records and processing personnel actions for service members and their families.<br>reports on staffing levels and status of personnel; evaluates personnel qualifications for special assign<br>prepares and processes requests for transfer or reassignment; processes classification/reclassification a<br>prepares orders and requests for orders; prepares and maintains officer and enlisted personnel records; p<br>and reviews personnel casualty documents; monitors suppense actions; initiates, monitors, and pro<br>personnel evaluations; transfers records; processes soldiers for separation and retirement; processes and en<br>personnel evaluations; transfers records; processes recommendations for officer candidate school,<br>officer flight training, and other training; processes recommendations for awards and decorations; process<br>to reenlistment and suspension of favorable personnel actions; initiates applications for passports and<br>monitors appointment of line of duty, survivor assistance, and summary court officer; processes line<br>investigations; processes deployment forms; prepares letters of sympathy to next of kin; types correspon<br>and forms in draft and final copy; posts changes to Army regulations and other publications; prepa-<br>maintains files on an automated data processing system; applies knowledge of provisions and limita<br>Freedom of Information and Privacy acts. Provides technical guidance and training to subordinates. St<br>specific personnel functions in a small human resource office, battalion, and human resource services<br>activity; advises commanders on soldiers and prepares recommendations for personnel<br>to higher headquaters; reviews and prepares reports and data on staffing levels of supported re<br>units; reviews consolidated reports, statistics, applications, and prepares recommendations for personnel<br>to higher headquaters; reviews and prepares reports and data on staffing levels of personnel<br>and mak<br>assignmen |                                                                                                    |                                                         |                        |         | uding<br>epares<br>ents;<br>ons;<br>pares<br>sses<br>utes<br>rrant<br>bars<br>isas;<br>duty<br>ence<br>and<br>ns of<br>rvises<br>upport<br>tring<br>tions<br>duty<br>tains<br>uality<br>ration |  |
|                                                                                                    | Business Communicatio                                                                                                    | ns                                                      | 3 SH                   | 1       | L                                                                                                    |  |
|                                                                                                    | Office Administration                                                                                                    |                                                         | 7 SH                   | 1       | L                                                                                                    |  |
|                                                                                                    | • Word Processing or Cor                                                                                                    | nputer Applications                                     | 3 SH                   | 1       | L                                                                                                    |  |
|                                                                                                    | • Field Experience In Ma                                                                                                    | nagement                                                | 3 SH                   | 1       | U                                                                                                    |  |
|                                                                                                    | • Human Resources Mana                                                                                                    | agement                                                 | 3 SH                   | 1       | U                                                                                                    |  |
|                                                                                                    | <ul> <li>Management</li> </ul>                                                                                                    |                                                         | 3 SH                   | 1       | U                                                                                                    |  |
|                                                                                                    | (9/04)(9/04)                                                                                                    |                                                         |                        |         |                                                                                                    |  |
| MOS-35L10                                                                                                    | NONE ASSIGNED 21                                                                                                    | I-JUL-2014                                              |                        |         |                                                                                                    |  |
| Primary                                                                                                    | Counter Intelligence Age                                                                                                    | nt:                                                     |                        |         |                                                                                                    |  |
|                                                                                                    |                                                                                                    | ** PROTECTED BY FERPA **                                |                        | 02/18/  | 2016                                                                                                    |  |

#### SOLDIER, I AM

Page 7 of 7

#### JST Official Transcript Explanation

The American Council on Education (ACE) is the nation's unifying voice for higher education. ACE serves as a consensus leader on key higher education issues and seeks to influence public policy through advocacy, research, and program initiatives. ACE's Military Programs evaluates formal service courses and occupations approved by a central authority, employing the services of teams of subject-matter specialists from colleges and universities (professors, deans, and other academicians) that, through the discussion and the application of evaluation procedures and guidelines, reach consensus on content, description, and amount of credit to be recommended for selected courses and occupations. For comprehensive information on the ACE Military Evaluation process, consult the Course and Occupation Evaluation Systems, described in the online Guide to the Evaluation of Educational Experiences in the Armed Services at: http://www.acenet.edu/higher-education/topics/Pages/College-Credit-for-Military-Service.aspx).

ACE, the American Association of Collegiate Registrars and Admissions Officers (AACRAO), and the Council for Higher Education Accreditation have developed a set of guidelines contained in the Joint Statement on the Transfer and Award of Credit (http://www.acenet.edu/newsroom/Pages/Joint-Statement-on-the-Transfer-and-Award-of-Credit.aspx) that are intended to serve as a guide for institutions developing or reviewing policies dealing with transfer, acceptance and award of credit for courses and occupations completed in a variety of institutional and extrainstitutional settings, including the military. More information on guidelines for awarding credit for courses and occupations appearing on JST transcripts is contained in The AACRAO 2003 Academic Record and Transcript Guide.

Service members may request copies of JST transcripts directly from the Operation Centers at https://jst.doded.mil. ACE does not issue these transcripts or make any adjustments to missing or incorrect information contained in them. Service members must contact the respective service specific Operations Centers for adjustments or corrections to the transcripts. Colleges and universities may also receive web-based official copies of these documents by contacting the JST Operations Center at jst@doded.mil.

#### Understanding JST Transcripts

The full exhibit and description for courses and occupations listed on JST transcripts can be found in the Guide to the Evaluation of Educational Experiences in the Armed Services which is available only online at: (http://www.acenet.edu/news-room/pages/military-guide-online.aspx) and updated on a daily basis as new courses and occupations are evaluated for recommended credit. Key to transcript terms:

Military Course ID - This is the number the military service has assigned for this particular course.

SH - Semester hours.

ACE Identifier - The number ACE assigns a particular course. Courses are identified by a 2-letter prefix that designates the military service (AF - Air Force, AR - Army, CG - Coast Guard, DD - Department of Defense, MC - Marine Corps, and NV - Navy), followed by a unique eight-digit course identifier.

ACE Credit Recommendation is listed in semester hours, in the following categories:

V = Vocational; L = Lower level (freshman or sophomore level); U = Upper level (Junior or Senior Level); G = Graduate level.

Dates Taken/Dates Held - Courses and occupations will normally have a start and end date that will show the time period the course was completed or the occupation was held.

Location - Valid location(s) where the course was completed.

Occupational Codes:

Army MOS:

MOS - Army MOS has 5 digits. The first 3 digits identify the occupational specialty and the last 2 digits identify the skill level (E1-E4 = skill level10; E5 = skill level 20; E6 = skill level 30; E7 = skill level 40; E8 - skill level 50; E9 = skill level 60).

Navy Rates and Ratings:

NER - Navy enlisted rates are occupation identifications assigned to personnel at paygrades E-1 to E-9. Each general rate involves the performance of entry-level tasks and leads to one or more ratings. Career patterns from recruit to master chief petty officer are identified by 4 to 5-digit codes. NEC - The NEC Structure supplements the Enlisted Rating Structure by identifying skills requiring more specific identification than that provided

by general rates and ratings and that are not rating-wide requirements. Selected NECS have been evaluated by ACE to date.

LDO, NWO - Limited Duty Officer, Navy Warrant Officer - Technical officer specialists who perform duties that are technically oriented, with skills acquired through experience and training that are limited in scope to other officer categories. These specialities are normally identified by 4 digits, each successively providing more precise identification of the individual holder.

Marine Corps:

MCE - an MOS has 4 digits and a descriptive title; the first 2 digits normally describe the occupational field and the last 2 digits identify the promotional level and specialty within the occupation.

MCO - officer MOS. Coast Guard:

CGA - Coast Guard officer aviation competencies.

CGR - Enlisted rating structure used for classified enlisted personnel and qualifications, with career levels from recruit to master chief petty officer.

CGW - Coast Guard Warrant Officers are technical officer specialists who perform duties that are technically oriented and acquired through experience and training that is limited in scope and relation to other officer categories.

MATMEP - Maintenance Training Management and Evaluation Program, a standardized, documentable, level-progressive, technical skills management and evaluation program for enlisted aviation technical maintenance training. The Summary sheet submitted by the service member lists the current level of training completed and should be used by the evaluator to verify the attained level in awarding credit.

DANTES - The Defense Activity for Non-Traditional Education Support maintains the educational records of the service members who have completed DANTES subject Standardized Tests (DSSTs), CLEP examinations, and GED tests. For examinations administered at military installations, results of these tests may appear on JST transcripts for consideration in the award of the recommended credit. However, individual colleges and universities may reserve the right to request official scores directly from ETS or DANTES, to confirm completion of these exams and the credits recommended. COLLEGE LEVEL EXAMINATION PROGRAM (CLEP) - The College-Level Examination Program or CLEP provides students of any age with the opportunity to demonstrate college-level achievement through a program of exams in undergraduate college courses. There are 2,900 colleges that grant credit and/or advanced standing for CLEP exams.

#### \*\* PROTECTED BY FERPA \*\*

02/18/2016

|                       |                                                 |                                                                                                    |             |                            |                                                | Page 1 of 3                 |
|-----------------------|-------------------------------------------------|----------------------------------------------------------------------------------------------------|-------------|----------------------------|------------------------------------------------|-----------------------------|
| Culling - Dispace     | LENT OF THE THE THE THE THE THE THE THE THE THE | SUMMARY                                                                                                    |             |                            |                                                |                             |
| Name:<br>SOLDIER, I A | M                                               | SSN:<br>XXX-XX-XXXX                                                                                                    |             |                            |                                                |                             |
| ACE Exhibit<br>Number | Military Course<br>Number                       | Title / Subject                                                                                                    | Date        | Credit                     | Level                                          | SOC Course<br>Category Code |
| AR-2201-0399          | 750-BT                                          | Basic Combat Training                                                                                                    | 23-SEP-1990 |                            |                                                |                             |
|                       |                                                 | First Aid<br>Marksmanship<br>Outdoor Skills Practicum<br>Personal Physical Conditioning                                                                                                    |             | 1<br>1<br>1<br>1           | L<br>L<br>L<br>L                               |                             |
| AR-1408-0200          | 7-12-C20-42A                                    | Adjutant General Officer Basic                                                                                                    | 16-DEC-1993 |                            |                                                |                             |
|                       |                                                 | Business Communications<br>Office Administration<br>Personnel Supervision<br>Records Management                                                                                                    |             | 3<br>2<br>3<br>1           | L<br>L<br>L<br>L                               |                             |
| DD-1512-0003          | DD-1512-0003                                    | Defense Equal Opportunity Management<br>Institute                                                                                                    | 21-DEC-1995 |                            |                                                |                             |
|                       |                                                 | Basic Communication Skills<br>Introduction To Ethnic And Gender<br>Differences; Pluralism And Diversity or Race,                                                                                                    |             | 3<br>3                     | L<br>L                                         |                             |
|                       |                                                 | Introduction To Survey Methods And<br>Analysis or Introduction To Social Science                                                                                                    |             | 1                          | L                                              |                             |
|                       |                                                 | Introduction to Social Science or Introduction<br>to Behavioral Science                                                                                                    |             | 3                          | L                                              |                             |
|                       |                                                 | Jewish Studies<br>Public Administration or Policy<br>Implementation                                                                                                    |             | 1<br>3                     | L<br>L                                         |                             |
|                       |                                                 | Public Speaking, Rhetoric, Argument and<br>Debate or Persuasive Techniques                                                                                                    |             | 2                          | L                                              |                             |
|                       |                                                 | Administrative Practices<br>Applied Field Methods In Social Science<br>Communication And Presentation Skills<br>Field Study or Practicum in Social Science<br>Human Resource Management<br>Instructional Methods<br>Racism/Sexism In The Military |             | 1<br>1<br>1<br>1<br>1<br>1 | 0<br>0<br>0<br>0<br>0<br>0<br>0<br>0<br>0<br>0 | MG201A/MG201B<br>Education  |
| DD-1408-0038          | SAM-C                                           | International Security Assistance Management<br>CONUS                                                                                                    | 05-MAR-1999 |                            |                                                |                             |
|                       |                                                 | Supply Chain Management                                                                                                    |             | 3                          | U                                              | Logistics                   |

Level: V=Vocational Certificate L=Lower Division Baccalaureate/Associate Degree U=Upper Division Baccalaureate G=Graduate This transcript represents credits RECOMMENDED by the American Council On Education (ACE) and is provided for your information and academic advisement, but is not an official component of the JST transcript.

\*\* PROTECTED BY FERPA \*\*

02/18/2016

Appendix B: Example Banner Academic Transcript Example of credit awarded to a student for prior learning from the military entered into Banner.

| 910 Raleigh Rd                                 |                                                  |
|------------------------------------------------|--------------------------------------------------|
| Chapel HIII, NC 27514                          | SUBJ NO. COURSE TITLE CRED GRD PTS R             |
| United States of America                       |                                                  |
|                                                | Transfer Information continued                   |
| Course Level: Undergraduate                    | Hanster Información concinded                    |
| First Admit, Fall Compation 2016               | COMM 240 Neur Editing 2.00 TD                    |
| First Admit: Fall Semester 2010                | COMM 246 News Editing 5.00 TP                    |
| Last Admit: Spring Semester 2019               | COMM 275 Crisis Communication 3.00 TP            |
|                                                | COMM 401 Argumentation and Debate 3.00 IP        |
| Primary Degree Sought:                         | COMM 410 Communication Internship 3.00 TP        |
| Bachelor of Arts                               | MGMT 340 Project Management 3.00 TP              |
| Major : English & Literature                   | MGMT 470 Strategic Management 3.00 TP            |
|                                                | Ehrs: 18.00 GPA-Hrs: 0.00 QPts: 0.00 GPA: 0.00   |
| Events: EPP course completion                  |                                                  |
| Decision: COMPLETED Grade: A                   | Military Crd US Coast Guard                      |
| EPP course completion                          |                                                  |
| Decision: IN PROGRES Grade: S                  | ANTH 210 Introduction to Anthropology 3 00 TP    |
| beelsion in modulo didder s                    | ANTH 310 Cross Cultural Studies/Anthro 3 00 TP   |
| Commonts                                       | ENEC 200 Environment 2 00 TD                     |
| EPD source completed E/4/40                    | ENCL 200 Environment 5.00 P                      |
| EPP course completed 5/1/19                    | ENGR 101 Intro to Engineering&Prob Sivn 1.00 TP  |
| EPP course completed Fall 2018                 | ENGR 200 Prob & Stats for Engineers 3.00 IP      |
|                                                | FORS 200 Intro to Forensic Science 3.00 TP       |
|                                                | Ehrs: 16.00 GPA-Hrs: 0.00 QPts: 0.00 GPA: 0.00   |
| SUBJ NO. COURSE TITLE CRED GRD PTS             |                                                  |
|                                                | Fall 2018 US Coast Guard                         |
|                                                |                                                  |
| TRANSFER CREDIT ACCEPTED BY THE INSTITUTION:   | HEED 112 Health and Wellness 2.00 TP             |
|                                                | PEDU 140 Conditioning Exercise 1.00 TP           |
| 1 East Carolina University                     | Ehrs: 3.00 GPA-Hrs: 0.00 OPts: 0.00 GPA: 0.00    |
|                                                |                                                  |
| ACCT 211 Princ Of Acct I 3 00 TP               | INSTITUTION CREDIT:                              |
| ACCT 211 Princ OF Acct 1 5.00 TP               | INSTITUTION CREDIT.                              |
| FNCL AVVV Europes of Accounting 1 5.00 FP      |                                                  |
| ENGLIAAA FUIKy English Hess 0.00 CPA           | 5-11 Competen 2016                               |
| ENTS: 12.00 GPA-HTS: 0.00 QPTS: 0.00 GPA: 0.00 | Fall Semester 2010                               |
|                                                | EPP Course Completed                             |
| Military US Air Force                          | College of Arts & Sciences                       |
|                                                | Undeclared                                       |
| MGMT 340 Project Management 3.00 TP            | ACCT 211 Financial Accounting 3.00 A 12.00       |
| POLI 430 International Politics 3.00 TP        | ACCT 311 Intermediate Accounting I 3.00 B 9.00   |
| SOCI 210 Principles of Sociology 3.00 TP       | ENGL 110 English Composition I 4.00 C 8.00       |
| SOCI 210 Principles of Sociology 3.00 TP       | MATH 121 Intro to College Algebra 4.00 C 8.00    |
| Ehrs: 9.00 GPA-Hrs: 0.00 OPts: 0.00 GPA: 0.00  | MATH 129 Precalculus Mathematics I 3.00 A 12.00  |
|                                                | Ehrs: 17.00 GPA-Hrs: 17.00 OPts: 49.00 GPA: 2.88 |
| Military US Air Force                          | Good Standing                                    |
| Military OS All Torce                          | dood Standing                                    |
| DADM 245 Ducies Communications D 00 TD         | Carlies Connetton 2017                           |
| BADM 215 Business communications 3.00 TP       | Spring Semester 2017                             |
| COMM 235 Public Relation/Advertising 3.00 TP   | COLLEGE OF ARTS & SCIENCES                       |
| MGMT 420 Organizational Behavior 3.00 TP       | Undeclared                                       |
| MGMT 470 Strategic Management 3.00 TP          | BIOL 110 General Biology I-SI 4.00 A 16.00       |
| MGMT 685 Leadership in Organizations 3.00 TP   | BIOL 150 Principles of Biology I 4.00 B 12.00    |
| MKTG 570 Fundamentals of Marketing 3.00 TP     | SPAN 110 Elementary Spanish I-SI 3.00 C 6.00     |
| Ehrs: 18.00 GPA-Hrs: 0.00 QPts: 0.00 GPA: 0.00 | SPAN 120 Elementary Spanish II 3.00 A 12.00      |
|                                                | Ehrs: 14.00 GPA-Hrs: 14.00 OPts: 46.00 GPA: 3.28 |
| Army Credit US Army                            | Good Standing                                    |
| **************************************         | Last Standing: Good Standing                     |
| CONTINUED ON NEXT COLUMN                       |                                                  |
|                                                | CONTINUED ON PAGE 2                              |

#### Appendix C: Banner Academic Transcript Information in the Student Data Mart

Transfer credit awarded to a student for military training and/or experiences that appear on a student's academic transcript will display in the SDM in the Credit Award Other Feed of snapshots.

Example of a Banner Academic Transcript and SDM Credit Awarded Other Feed:

#### Banner Academic Transcript:

|                |                                 |           |           | SUBJ NO.       | COURSE TITLE                   | CRED GRD   | PTS R  |
|----------------|---------------------------------|-----------|-----------|----------------|--------------------------------|------------|--------|
| Course Level   | : Undergraduate                 |           |           |                |                                |            |        |
| Only Admit     | : Spring Semester 2021          |           |           |                |                                |            |        |
| ,              | 1 0                             |           |           | INSTITUTION C  | REDIT:                         |            |        |
| Primary Degree | e Sought:                       |           |           |                |                                |            |        |
| Bachelor of S  | cience                          |           |           | Spring Somerty | er 2021                        |            |        |
| Sacheron of S  | Nation · Psychology             |           |           | College of 1   | Hum & Social Sci               |            |        |
| i i            | ajon . Esychology               |           |           | Davahalany     | num a Social Sci               |            |        |
| CUP3 10        | COURSE TITLE                    | CDCD      | 0 076 0   | PSychology     | tast                           | 2 00 4     | 10.00  |
| ZORI NO.       | COURSE TITLE                    | CRED GR   | D PISK    | PSYC 300       | test                           | 3.00 A     | 12.00  |
|                |                                 |           |           | PSYC 310       | Theories of Personality        | 3.00 B     | 9.00   |
|                |                                 |           |           | PSYC 345       | Positive Psychology            | 3.00 C     | 6.00   |
| TRANSFER CRED  | IT ACCEPTED BY THE INSTITUTION: |           |           | PSYC 370       | Introduction to Biopsychology  | / 3.00 B   | 9.00   |
|                |                                 |           |           | PSYC 420       | Sensation & Perception         | 3.00 B     | 9.00   |
| 01/19-12/20    | Cleveland Community Col         | lege      |           | Ehrs:          | 15.00 GPA-Hrs: 15.00 QPts:     | 45.00 GPA: | 3.00   |
|                |                                 | -         |           | Good Standing  |                                |            |        |
| BIOL 150       | Principles of Biology I         | 3.00 TP   |           | 0              |                                |            |        |
| BIOL 150L      | Principles of Biology I Lab     | 1.00 TP   |           | Summer Session | n 2021                         |            |        |
| BTOL 160       | Principles of Biology II        | 3.00 TP   |           | College of H   | Hum & Social Sci               |            |        |
| BTOL 160       | Principles of Biology II ish    | 1 00 TP   |           | Psychology     | and a potente pet              |            |        |
| CSC 100L       | Intro To Computers              | 2 00 70   |           | COME 200       | Intro to Community Health      | 2 00 0     | 0 00   |
| CSC 100        | Incro to computers              | 5.00 TP   |           | CORE 200       | child & Adelessent Montel wild | 5.00 D     | 9.00   |
| ENGL 110       | English Composition I           | 5.00 TP   |           | P51C 581       | Child & Adolescent Mental HI   | th 5.00 B  | 9.00   |
| ENGL 120       | English Composition II          | 3.00 TP   |           | Ehrs:          | 6.00 GPA-Hrs: 6.00 QPts:       | 18.00 GPA: | 3.00   |
| ENGL 321       | American Literature I           | 3.00 TP   |           |                |                                |            |        |
| GSTU 200       | Spanish Lab I                   | 1.00 TP   |           |                |                                |            |        |
| HIST 110       | World History To 1600           | 3.00 TP   |           | Fall Semester  | 2021                           |            |        |
| MATH 129       | Precalculus Mathematics I       | 4.00 TP   |           | College of H   | Hum & Social Sci               |            |        |
| PHIL 320       | Introduction To Ethics          | 3.00 TP   |           | Psychology     |                                |            |        |
| PSYC 210       | General Psychology              | 3.00 TP   |           | PHIL 110       | Critical Thinking              | 3.00 B     | 9.00   |
| PSYC 331       | Developmental Psychology        | 3.00 TP   |           | PSYC 320       | Theories of Learning           | 3.00 B     | 9.00   |
| SOCT 210       | Principles Of Sociology         | 3.00 TP   |           | PSVC 380       | Behavior Modification          | 3.00 B     | 9.00   |
| SOCT 330       | Marriage & Family Delations     | 3 00 TD   |           | PSVC 422       | Abnormal Psychology            | 3.00 0     | 12.00  |
| SDAN 110       | Elamontony Consist T            | 3.00 TP   |           | Ehart          | 12 00 GDA_Heat 12 00 005       | 30 00 004  | 2 25   |
| SPAN 110       | Elementary Spanish I            | 5.00 TP   |           | Enrs:          | 12.00 GPA-HFS: 12.00 QPTS:     | 59.00 UPA: | 5.25   |
| SPEE 200       | introduction to Speech          | 5.00 TP   |           | Dean's List    |                                |            |        |
| STAT 202       | Basic Probability&Statistics    | 4.00 TP   |           | Good Standing  |                                |            |        |
| UNIV 110       | University Studies              | 1.00 TP   |           |                |                                |            |        |
| Ehrs: 54.00    | GPA-Hrs: 0.00 QPts: 0.00        | GPA: 0.   | 00        | Spring Semeste | er 2022                        |            |        |
|                |                                 |           |           | College of H   | Hum & Social Sci               |            |        |
| Military       | US Marine Corps                 |           |           | Psychology     |                                |            |        |
|                |                                 |           |           | MUSI 225       | A Hist of Jazz in Amer Cultur  | re 3.00 A  | 12.00  |
| COHE 200       | Intro. to Community Health      | 1.00 TP   |           | PSYC 305       | Writing for Psychology         | 3.00 W     | 0.00   |
| CR3C 370       | Critical Iss/Criminal Justice   | 3.00 TP   |           | PSYC 360       | Social Psychology              | 3.00 D     | 3,00   |
| MGMT 302       | Disaster Management             | 3,00 TD   |           | SWRK 230       | Introduction to Social Work    | 3,00 4     | 12,00  |
| MGMT 400       | Londonship and Communication    | 2 00 70   |           | SHAR 200       | 0 00 GDA_Hast 0 00 ODE-        | 27 00 CDA- | 2 00   |
| DEDU 100       | Tadividual Dhua Edua Art        | 3.00 1P   |           | Cond Chand're  | 5.00 GPA-HES: 5.00 QPTS:       | 27.00 UPA: | 3.00   |
| PEDU 100       | Individual Phys Educ Act        | 5.00 TP   |           | Good Standing  |                                |            |        |
| Ehrs: 13.00    | GPA-Hrs: 0.00 QPts: 0.00        | GPA: 0.   | 00        | -              |                                |            |        |
|                |                                 |           |           | Summer Session | n I 2022                       |            |        |
| Military       | US Coast Guard                  |           |           | College of H   | Hum & Social Sci               |            |        |
|                |                                 |           |           | Psychology     |                                |            |        |
| CSC 201        | Comp Org & Architecture I       | 3.00 TP   |           | PSYC 233       | Statistics for Psychology      | 4.00 F     | 0.00   |
| CSC 202        | Programming in C                | 3.00 TP   |           | PSYC 300       | Stress Management and Wellnes  | s 3.00 C   | 6.00   |
| Ehrs: 6.00     | GPA-Hrs: 0.00 OPts: 0.00        | GPA: 0.   | 00        | *********      | ******** CONTINUED ON PAGE 2   | ********   | ****** |
| **********     | ******* CONTINUED ON NEXT COLUM | . ******* | ********* |                |                                |            |        |
|                | CONTRACTO ON MEAT COLON         |           |           |                |                                |            |        |

#### SDM Credit Awarded Other Feed:

| CREDIT AWARDED OTHER STAGIN    | IG                             |                        |                     |                               |                  |
|--------------------------------|--------------------------------|------------------------|---------------------|-------------------------------|------------------|
|                                |                                |                        |                     |                               | 2                |
| 1. Datasets 2. Data To Display | 2b. Sorting and Aggregation 3. | Data Filters 4. Result | s                   |                               |                  |
| 🛛 Excel   🎇 PDF   💀 HTML       | TXT 📴 CSV   Header/Footer 🗸    |                        |                     | 🔚 Save                        | Report Id: 12774 |
| ATTENDANCE_PERIOD              | COURSE_KEY                     | COURSE_NUMBER          | COURSE_SUBJECT_CODE | COURSE_FULL_NAME              | COURSE_SU        |
| 01/19-12/20                    | 160BIOL                        | 160                    | BIOL                | Principles of Biology II      |                  |
| 01/19-12/20                    | 160LBIOL                       | 160L                   | BIOL                | Principles of Biology II Lab  |                  |
| 01/19-12/20                    | 100CSC                         | 100                    | CSC                 | Intro To Computers            |                  |
| 01/19-12/20                    | 200SPEE                        | 200                    | SPEE                | Introduction To Speech        |                  |
| 01/19-12/20                    | 110ENGL                        | 110                    | ENGL                | English Composition I         |                  |
| 01/19-12/20                    | 120ENGL                        | 120                    | ENGL                | English Composition II        |                  |
| 01/19-12/20                    | 321ENGL                        | 321                    | ENGL                | American Literature I         |                  |
| 01/19-12/20                    | 110HIST                        | 110                    | HIST                | World History To 1600         |                  |
| Military                       | 200COHE                        | 200                    | COHE                | Intro. to Community Health    |                  |
| Military                       | 100PEDU                        | 100                    | PEDU                | Individual Phys Educ Act      |                  |
| Military                       | 490MGMT                        | 490                    | MGMT                | Leadership and Communication  |                  |
| Military                       | 302MGMT                        | 302                    | MGMT                | Disaster Management           |                  |
| Military                       | 370CRJC                        | 370                    | CRJC                | Critical Iss/Criminal Justice |                  |
| 1                              |                                |                        |                     |                               | ÷                |

🔣 🔸 🛛 Page 👥 1 of 2 🛛 🕨 🔰 🖉 Displaying 1 - 25 of 27

#### CREDIT AWARDED OTHER STAGING

|   | 1. Datasets 2. Data To Disp                                                        | lay 2b. Sorting and Age | gregation 3. Data | Filters 4. Results  |                         |    |                      |  |  |
|---|------------------------------------------------------------------------------------|-------------------------|-------------------|---------------------|-------------------------|----|----------------------|--|--|
| E | 📓 Excel   📜 PDF   🎦 HTML   📄 TXT 🧟 CSV   Header/Footer 🇹 🗧 Save   Report ld: 12774 |                         |                   |                     |                         |    |                      |  |  |
|   | SENDING_INST_CODE                                                                  | SENDING_INST_D          | SENDING_FICE      | SENDING_COURSE_SUBJ | SENDING_COURSE SENDING_ | D  | SENDING_FULL_CO      |  |  |
|   | 005140                                                                             | Cleveland Commun        | 008082            | BIO                 | 112                     | 4  | General Biology II 🔺 |  |  |
|   | 005140                                                                             | Cleveland Commun        | 008082            | CIS                 | 110                     | 3  | Introduction to Corr |  |  |
|   | 005140                                                                             | Cleveland Commun        | 008082            | COM                 | 231                     | 3  | Public Speaking      |  |  |
|   | 005140                                                                             | Cleveland Commun        | 008082            | ENG                 | 111                     | 3  | Writing and Inquiry  |  |  |
|   | 005140                                                                             | Cleveland Commun        | 008082            | ENG                 | 112                     | 3  | Writing / Research   |  |  |
|   | 005140                                                                             | Cleveland Commun        | 008082            | ENG                 | 231                     | 3  | American Literature  |  |  |
|   | 005140                                                                             | Cleveland Commun        | 008082            | HIS                 | 111                     | 3  | World Civilizations  |  |  |
|   | 999504                                                                             | US Marine Corps         | 999504            | AR                  | 22010399V01             | 4  | Basic Combat Trair   |  |  |
|   | 999504                                                                             | US Marine Corps         | 999504            | AR                  | 22010399V01             | 4  | Basic Combat Trair   |  |  |
|   | 999504                                                                             | US Marine Corps         | 999504            | AR                  | 07020032V01             | 3  | Structured Self Dev  |  |  |
|   | 999504                                                                             | US Marine Corps         | 999504            | MOS                 | 11B005                  | 15 | Infantryman          |  |  |
|   | 999504                                                                             | US Marine Corps         | 999504            | MOS                 | 11B005                  | 15 | Infantryman 👻        |  |  |
| 1 |                                                                                    |                         |                   |                     |                         |    | • •                  |  |  |
|   | < <   Page 1 of 2   🕨                                                              | )    🔷 Displaying 1 -   | 25 of 27          |                     |                         |    | _                    |  |  |